A.&C. Servizi Srl Via della Magnina, 1 – 12100 Cuneo (CN) Tel. 0171-415.111 – Fax. 0171-415.151 www.aecservizi.it – info@aecservizi.it

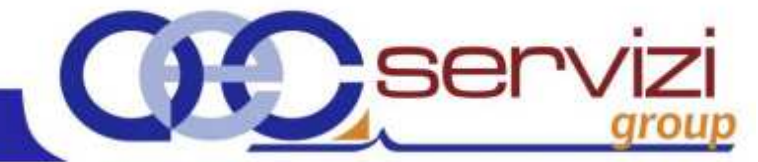

GUIDA OPERATIVA Successione telematica Versione 1

© Copyright 2019 - I diritti d'autore e di proprietà intellettuale relativi al presente documento sono di proprietà della A.& C. Servizi S.r.l. È consentito utilizzare il presente documento solamente a fini personali. Non è consentito modificare, pubblicare, ritrasmettere, vendere, copiare, o distribuirne il contenuto o parte di esso

### **INTRODUZIONE**

Il provvedimento dell'Agenzia delle Entrate del 27 dicembre 2016 segna un punto di svolta in materia di disciplina della dichiarazione di successione, con l'approvazione del "Nuovo Modello di dichiarazione di successione e voltura catastale" e delle relative modalità di compilazione e presentazione telematica.

Stabilisce tale provvedimento che dal 23 gennaio 2017 le dichiarazioni di successione, con data di apertura a partire dal 3 ottobre 2006, possono essere presentate telematicamente utilizzando il Nuovo Modello. Anche nel caso in cui si debba presentare una dichiarazione modificativa di una precedentemente inviata con il nuovo modello, sarà necessario utilizzare esclusivamente tale modello con la relativa modalità telematica.

Era stato comunque previsto un periodo transitorio, motivo per cui fino al 31 dicembre 2017 si poteva ancora presentare la dichiarazione di successione utilizzando il vecchio modello 4 in formato cartaceo presso gli Uffici Territoriali dell'Agenzia delle Entrate. Con provvedimento della direzione dell'Agenzia delle Entrate del 28 dicembre 2017 n.305134 **il periodo transitorio è stato prorogato sino al 31 dicembre 2018**.

Anche dopo il 31 dicembre 2018 Il vecchio modello 4 non perde comunque del tutto la propria operatività; si dovrà infatti continuare ad utilizzare, con le relative modalità di presentazione, per tutte le successioni aperte prima del 3 ottobre 2006 o per le dichiarazioni integrative, modifiche o sostitutive di successioni già presentate con tale modello.

Per la presente guida, si precisa che per il quadro completo delle istruzioni operative andrà fatto tassativamente riferimento alle istruzioni pubblicate dall'Agenzia delle Entrate ("Fascicolo 1" e "Fascicolo 2"), di cui sono stati utilizzati ampi stralci nella presente guida come fonte per la descrizione dei vari campi e riquadri e che sono reperibili al seguente indirizzo:

http://www.agenziaentrate.gov.it/wps/content/Nsilib/Nsi/Schede/Dichiarazioni/Dichiarazione+di+successi one/Modlistr+DichSucc/?page=dichiarazionicitt

# Modelli e istruzioni

| A partire dal 23 gennaio 2017 e per tutto il 2018 il modello di dichiarazione di successione e domanda di volture catastali affiancherà l'attuale modello cartaceo<br>(Modello 4).                     |  |  |  |  |  |  |  |  |
|----------------------------------------------------------------------------------------------------|--|--|--|--|--|--|--|--|
| • Attenzione: si dovrà continuare a utilizzare il modello 4 per le successioni aperte prima del 3 ottobre 2006 o per apportare modifiche o sostituire dichiarazioni già presentate con questo modello. |  |  |  |  |  |  |  |  |
| Modello - pdf                                                                                                    |  |  |  |  |  |  |  |  |
| Istruzioni fascicolo 1 - pdf - (aggiornamento 24 maggio 2018)                                                                                                    |  |  |  |  |  |  |  |  |
| Istruzioni fascicolo 2 - pdf - (aggiornamento 24 maggio 2018)                                                                                                    |  |  |  |  |  |  |  |  |

In Suite Notaro, al di là delle implementazioni che si sono rese necessarie per la compilazione dei nuovi quadri presenti nel modello telematico, non sono cambiate le modalità operative di inserimento dei soggetti e dei beni che concorrono alla definizione dell'asse ereditario, con la relativa funzione "Ripartisci".

Non è più presente invece la funzione "Comproprietari" poiché la ricostituzione della corretta intestazione catastale avviene ora in automatico sulla base dei dati delle devoluzioni.

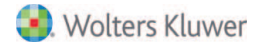

(N.B: Le immagini e i contenuti della presente guida potrebbero differire in alcuni particolari rispetto al contenuto del software per via degli aggiornamenti dello stesso)

### **CONFIGURAZIONI IN AMBIENTE SAAS**

E' necessario eseguire la seguente configurazione per ogni utente che utilizza il modulo delle successioni in ambiente Saas al fine della generazione del file telematico :

- 1) Collegarsi con l'utenza Saas che utilizza il modulo delle successioni;
- 2) Da "Start/esegui" inserire il seguente percorso:

\\Client\C\$\ (o anche: \\Client\H\$\ se si desidera ad esempio accedere al Server mappato in locale con H)

| 🖅 Eseg | ui 📉 📈                                                                                               |
|--------|----------------------------------------------------------------------------------------------------|
|        | Digitare il nome del programma, della cartella, del<br>documento o della risorsa Internet da aprire. |
| Apri:  | \\Client\C\$\<br>▼                                                                                   |
|        | OK Annulla Sfoglia                                                                                   |

3) Al prompt della maschera "HDX File Access" dare i diritti di lettura/scrittura ed inserire il flag su "Do not ask again for this virtual desktop

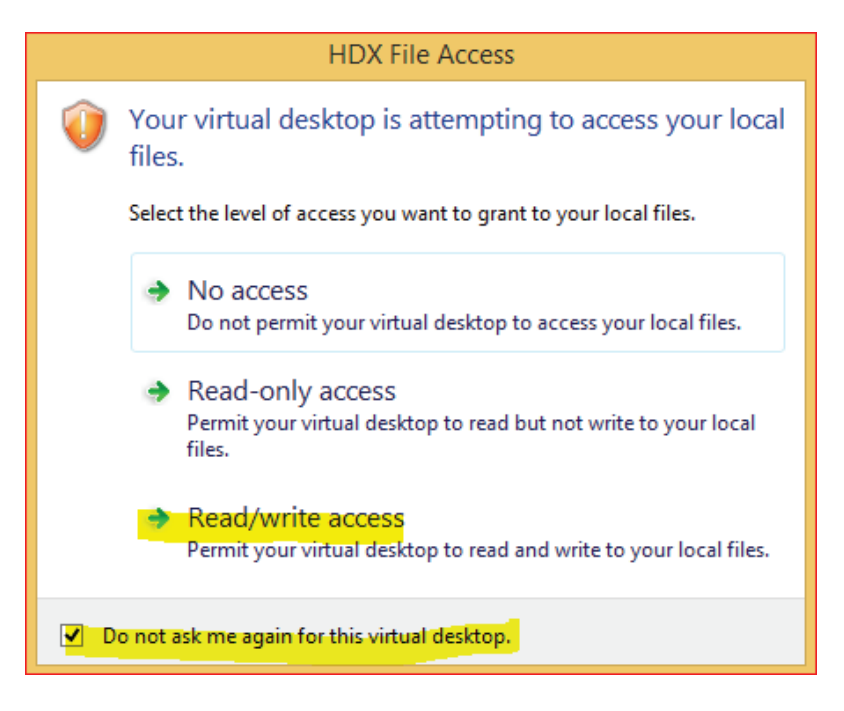

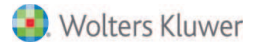

Verrà dato accesso al file system locale della postazione fisica da cui accede l'utente, dove andrà creata la cartella "SuccessioniXML"

| 💼 Local Disk (C: on WKISAAS-HD.TM.OA) |                          |                               | - 🗆 ×           |
|---------------------------------------|--------------------------|-------------------------------|-----------------|
| G O ∽ 🕞 + Computer + Local Disk (C:   | on WKISAAS-HD.TM.OA) + + | Cerca Local Disk (C: on WKISA | AAS-HD 😥        |
| Organizza 💌 🎇 Apri 🛛 Nuova cartella   |                          | 8==                           | • 🔟 📀           |
| Modificati di recente<br>Pubblica     | Nome -                   | Ultima modifica               |                 |
| Documenti                             | UUARANTINE               | 07/12/2016 17:21              | Cartella di fil |
| 🈹 Immagini                            | 📙 seta2000               | 20/06/2017 16:41              | Cartella di fil |
| Musica                                | 👃 Sogei                  | 02/08/2017 10:29              | Cartella di fil |
| 🥑 Ricerche                            | SuccessioniXML           | 08/09/2017 16:18              | Cartella di fil |

4) Selezionare la cartella "SuccessioniXML" appena creata e dal menù contestuale del tasto destro selezionare invia a / desktop (crea collegamento);

5) Infine accedere al modulo successioni di Suite Notaro e da Strumenti/configura denuncia di successione/Altre configurazioni (Figura 1) nella configurazione di Suite Notaro "Percorso salvataggio file telematico" inserire, tramite l'apposito pulsante, il percorso "<u>\\Client\C\$</u>" (o "<u>\\Client\H\$</u>" a seconda del caso) per il salvataggio del file .suc in locale

Figura1

| 5uite Notaro 5.3         |        |                                           |   |                              |                             |              |  |
|--------------------------|--------|-------------------------------------------|---|------------------------------|-----------------------------|--------------|--|
| File Modifica Visualizza | Stru   | imenti                                    |   |                              |                             |              |  |
| G Indietro 🔸 💭 Avanti -  |        | Configura <u>d</u> enuncia di successione | • | Tipi Eredi                   |                             |              |  |
| 🛅 🖻 🤗 🗳 🗅 •              |        | Documentazione                            |   | <u>A</u> liquote Imposte     | Anno: 2017 + Mese Settembre |              |  |
| Desite the               | ?<br>* | Configura <u>c</u> odice pratica          |   | Coefficiente usufiutto       |                             |              |  |
| Praticne                 |        | Controllo in banca dati Antiricidaggio    |   | Altre <u>C</u> onfigurazioni | •                           |              |  |
| 🖻 🔛 Pratiche             |        | Import denunce di successione             |   |                              |                             |              |  |
| - Discrivania            |        | Export denunce di successione             |   | Data pratica                 | Luogo decesso               | Data decesso |  |
| Elenco completo          |        | Conflormations.                           |   | 13/09/2017                   | Biella                      | 15/06/2017   |  |
| Alth filth               |        | Configurazioni 🕨                          |   | 13/09/2017                   | Lecce                       | 01/01/2017   |  |
| 🖻 🎯 Pratiche Minime      |        | Utilità                                   |   | 12/09/2017                   |                             | 01/01/2017   |  |
| - 🚝 Veicoli              |        | MACCARI CESARE                            |   | 11/09/2017                   | Napoli                      | 04/09/2016   |  |

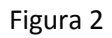

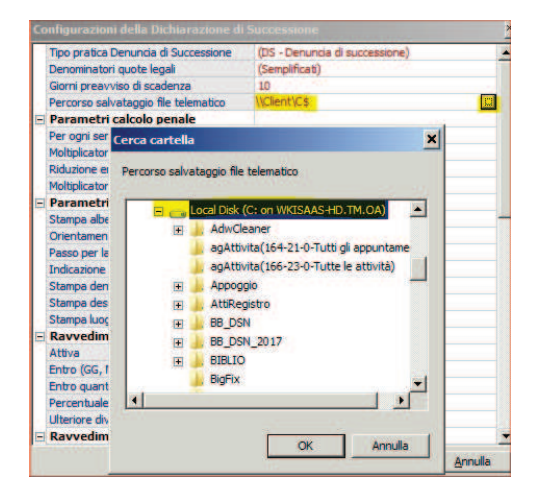

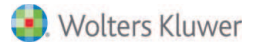

Attraverso la suddetta configurazione avviene la generazione del file telematico con estensione ".SUC" della successione nella cartella locale "SuccessioniXML\nomenotaio\anno" per essere utilizzato sulla postazione con il Desktop telematico di Entratel.

# **INFORMAZIONI GENERALI**

### Termini di presentazione:

La dichiarazione, con l'eccezione di alcuni specifici casi, deve essere presentata entro dodici mesi dalla data del decesso.

### Obbligati alla presentazione sono:

- I chiamati all'eredità
- Gli eredi
- I legatari
- I rappresentanti legali degli eredi e dei legatari
- Gli immessi nel possesso temporaneo dei beni dell'assente
- Gli amministratori dell'eredità
- I curatori dell'eredità giacente
- Gli esecutori testamentari
- I trustee

In presenza di più soggetti obbligati alla presentazione della medesima dichiarazione di successione, è sufficiente che la presenti uno solo di essi.

*Non è obbligatorio* presentare la dichiarazione di successione nel caso in cui <u>coesistano</u> le seguenti condizioni (che devono rimanere invariate anche nel caso in cui, in seguito, altri beni o diritti entrino a far parte dell'attivo ereditario):

- l'eredità è devoluta al coniuge e ai parenti in linea retta;

- l'attivo ereditario ha un valore non superiore a 100.000,00 euro;

- nell'attivo ereditario non sono compresi beni immobili o diritti reali immobiliari.

### Volture catastali:

Tra le principali novità introdotte si pone l'accento su come la nuova dichiarazione di successione presentata online valga anche come richiesta di volture catastali, a meno di diversa volontà del richiedente o nei casi in cui non è consentita la voltura automatica: solo in questi casi sarà ancora necessario recarsi presso gli Uffici provinciali del Territorio dell'Agenzia delle Entrate per registrare la voltura catastale.

### Modalità di pagamento:

E' possibile pagare online, con addebito su conto corrente del dichiarante o dell'intermediario abilitato, le imposte autoliquidate indicando l'IBAN per l'addebito.

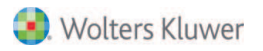

La dichiarazione va presentata in via telematica tramite i Servizi telematici dell'Agenzia delle entrate:

-Direttamente dal dichiarante;

-Dagli intermediari abilitati (ad esempio i notai);

-Dall'Ufficio territoriale dell'Agenzia delle Entrate competente in relazione all'ultima residenza del de cuius:

Il contribuente dovrà presentarsi fisicamente all'ufficio territoriale con la copia in formato cartaceo del nuovo modello chiedendo l'inoltro telematico; solo in quest'ultimo caso sarà inoltre possibile il pagamento opzionale delle imposte autoliquidate tramite il mod. F24.

#### **Ricevute:**

In seguito all'invio, il servizio telematico restituisce una prima ricevuta.

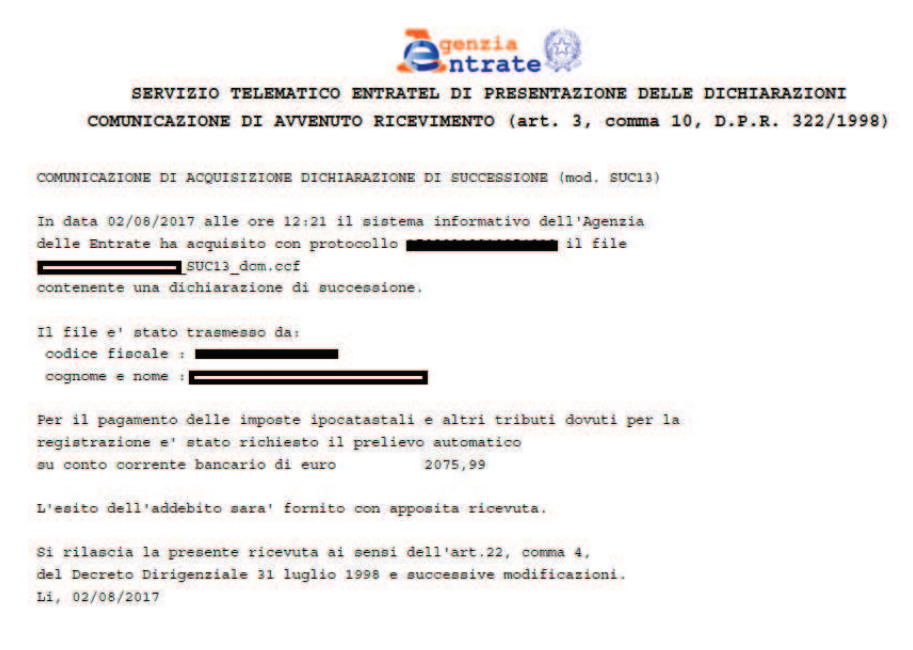

Dopo una verifica formale sui dati inseriti nel modello, è rilasciata una seconda ricevuta su cui sono indicati gli estremi di registrazione e la Direzione Provinciale: In caso di esito positivo, vale come prova della registrazione, altrimenti sono forniti i motivi di scarto della dichiarazione.

In caso di addebito su CC delle imposte dovute, il sistema telematico rilascia una terza ricevuta.

Nel caso di esito positivo dei controlli effettuati dall'ufficio sugli allegati, è rilasciata una quarta ricevuta che vale come copia semplice della dichiarazione di successione.

In presenza di domanda di volture catastali, all'esito è rilasciata un'ulteriore ed ultima ricevuta.

Tutte le ricevute sono rese disponibili all'interno della sezione "Ricevute" presente nell'area autenticata del sito internet dell'Agenzia (la ricevuta di regolarità a cui è allegata la copia semplice della dichiarazione presentata e l'attestazione di avvenuta presentazione della dichiarazione, qualora richiesta in dichiarazione, vengono rese disponibili nell'area "prelevare documenti" della sezione "ricevute").

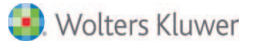

# LA STRUTTURA DEL NUOVO MODELLO

Il nuovo modello è costituito dal frontespizio e da varie sezioni, i quadri:

**Dati generali:** sono i dati presenti nel frontespizio relativi al de cuius, al soggetto che presenta la dichiarazione, all'intermediario se presente;

Quadro EA: con i dati che si riferiscono agli eredi, ai legatari e gli altri soggetti selezionabili dal menù a tendina;

Quadri EB ed EC: con la parte dell'attivo ereditario relativo al catasto terreni e fabbricati;

Quadro ED: con le passività e altri oneri;

Quadro EE: con un riepilogo dell'asse ereditario al netto delle passività;

Quadro EF: con l'autoliquidazione delle imposte e altri tributi;

Quadro EG: con l'elenco dei documenti, certificati e dichiarazioni sostitutive da allegare alla dichiarazione;

Quadro EH: con le dichiarazioni sostitutive di atto notorio e le richieste di agevolazioni e riduzioni;

Quadro EI: con le dichiarazioni utili alla voltura catastale;

Quadri EL ed EM: con la parte dell'attivo ereditario relativo a beni immobili del sistema tavolare;

Quadro EN: con i dati relativi alle aziende;

Quadro EO: con le azioni, le obbligazioni, gli altri titoli e quote sociali;

Quadri EP ed EQ: con gli aeromobili, le navi e le imbarcazioni;

Quadro ER: con le rendite e i crediti;

Quadro ES: con i dati relativi alle precedenti donazioni ed atti a titolo gratuito.

#### Identificazione dei soggetti nel quadro EA:

Per identificare un soggetto nel quadro EA non si utilizza un progressivo unico come nel vecchio modello, ma un progressivo da 1 a 3 che si ripete in ogni modulo.

Per chiarire questo aspetto supponiamo ad esempio che siano presenti nel quadro EA quattro soggetti, il coniuge e tre figli (vedi immagine sottostante).

Poiché Il numero dei moduli compilati dipende dal numero di soggetti inseriti in successione, i primi tre soggetti inseriti occuperanno rispettivamente i righi (o record) EA1,EA2 ed EA3 del modulo N. 001,

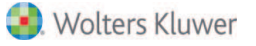

|     | DICHIARAZIONE                                                                                                    |                                                                                                    |                                           |
|-----|----------------------------------------------------------------------------------------------------|----------------------------------------------------------------------------------------------------|-------------------------------------------|
|     | Genzia CO CODICE FISCALE DE                                                                                                    | LDEFUNTO                                                                                                    |                                           |
|     | NREM                                                                                                    | R A 4 0 A 0 1 A 8 9 4 J                                                                                                    |                                           |
|     | QUADRO EA                                                                                                    |                                                                                                    |                                           |
|     | Eredi, legatari e altri soggetti                                                                                                    |                                                                                                    | Nod N. UU1                                |
| - 3 | EA1<br>Codice scale                                                                                                    | 1 - Erecle 4 Coniuge Tipo Rinuncio                                                                                                 | Persona con<br>Grado parentela disabilità |
|     | NRNLSN50C42A89                                                                                                    | 4 B <sup>3</sup> Chiamato & Altro 1                                                                                                | <b>'01</b>                                |
|     | * NERINI                                                                                                    | ALESSANDRA                                                                                                    | F                                         |
|     | Data di nascita<br>parce mari ana<br>0.2 0.3 1050 BITRITTO                                                                                                    |                                                                                                    | Provincio (sigio)                         |
|     | Codice dello Stato estero<br>12<br>12                                                                                                    | Stato federato, provincia, a                                                                                                    | ontea                                     |
|     | Residente<br>all'estero Località di residenza                                                                                                    | Indirizza                                                                                                    |                                           |
|     | 12<br>Carlina Roada del concetto compresentato                                                                                                    | Condo nonethin                                                                                                    |                                           |
|     | Successione per 17<br>roppresentazione                                                                                                    | 24                                                                                                    |                                           |
|     | Codice fiscale del trust<br>19                                                                                                    |                                                                                                    |                                           |
|     | al trust Cadice fuscale del beneficiario finale                                                                                                    |                                                                                                    |                                           |
| -   | EA2                                                                                                    | L. Frank & Coningen Tipe                                                                                                    | Persona con                               |
|     |                                                                                                    | 2 (signature 5 Trus)<br>3 Chiamato 6 Altro 1                                                                                       | Grado parentela i disabilità              |
|     | Cognores/Denominazione o ragione sociale                                                                                                    | Nome                                                                                                    | Sesso                                     |
|     | NERI<br>Data di nascita Comune (o Stato estero) di nascita                                                                                                    | ARMANDO                                                                                                    | Provincia (sigle)                         |
|     | 04 03 1999 BITRITTO                                                                                                    |                                                                                                    | BA                                        |
|     | Codice dello Stato estero Stato estero di residenza<br>12 10                                                                                                    | Stato faderato, provincia, o<br>14                                                                                                 | onteo                                     |
|     | all astern breaking a second second                                                                                                    |                                                                                                    |                                           |
|     | 16                                                                                                    | holivizzo<br>1e                                                                                                    |                                           |
|     | Successione per 12                                                                                                    | tedinazas<br>10<br>Grado ponentela<br>18                                                                                           |                                           |
|     | Successione per 12<br>Successione per 12<br>roppresentatione<br>Codice fracele del voggetto rappresentato                                                                                                    | Grado porentela                                                                                                    |                                           |
|     | Codies fricole del voggetto rappresentato Successione per P Codies fricole del voggetto rappresentato Codies fricole del trust Parte riservate di sud                                                                                                    | Grado porentila<br>18                                                                                                    |                                           |
|     | Codice function function funct | Grado porentile<br>18<br>18                                                                                                    |                                           |
|     | Codice Fiscale del travellario                                                                                                    | Grado porenida<br>B<br>Grado porenida<br>B<br>1 1 1 1 1<br>1 - Encle 4 Contage Tipo<br>1 - Encle 4 Sinonacotorio soggetta Riounaic | Pessina ron<br>Grado porenala disabilita  |
|     | Codice fixede del bereficiario finale Codice fixede del bereficiario finale EA3 Codice Fixede del bereficiario finale N R E G P P 0 0 M 3 0 A 6 6                                                                                                    | 2 P 3 - Chiamate 6 - Altro 1                                                                                                    | Grado porenala<br>35                      |

Il quarto soggetto inserito occuperà il rigo EA1 del modulo N.002:

|   | QUADRO EA       Eredi, legatari e altri soggetti                                            |
|---|---------------------------------------------------------------------------------------------|
| - | EAT<br>Codice Accords<br>N R E C G R 7 8 M 3 1 E 5 0 6 C<br>N R E C G R 7 8 M 3 1 E 5 0 6 C |
|   | NERI CALOGERO M                                                                             |

Gli identificativi dei soggetti sono utilizzati anche per referenziare gli stessi negli altri quadri: Rifacendoci al precedente esempio, ipotizzando la presenza tra i cespiti di un terreno devoluto ai soggetti dei Righi EA1 ed EA2 del modulo N. 001, la devoluzione nel quadro EB-Terreni farà riferimento ai soggetti come referenziati nel quadro EA:

| Horneia (sigla)        | Comune amministrativo           |                              | G                                       | odice Comune                | Via o località                                   |                    |                            |               |
|------------------------|---------------------------------|------------------------------|-----------------------------------------|-----------------------------|--------------------------------------------------|--------------------|----------------------------|---------------|
| BA                     | BARI                            |                              |                                         | A662                        | LOC                                              |                    |                            |               |
| Faglia                 | Particella                      | Subalterno<br>7              | Natura                                  |                             | 5UI<br>10                                        | FERFICIE           | -11                        |               |
| 1                      | 2                               |                              | 1                                       | ha                          | are                                              |                    | CIE                        | Bene          |
| Reddito dominic        | 1234.00                         | 12.7                         | 1                                       |                             |                                                  |                    | Cod dirito                 | azienda<br>16 |
| Immobile<br>all'estero | Localită<br>20                  |                              |                                         |                             | Indiri220<br>21                                  |                    |                            |               |
| Tipologia<br>terreno   | Valore<br>23 100000             | Volore pr<br>riduzioni<br>24 | ecadenti successioni<br>art.25, comma 1 | Discord<br>dati inter<br>25 | anza Passaggi<br>Iataria senza atti legali<br>24 | Impost<br>27       | ta versata all'estero      | ~             |
| -                      | 100000                          | ,000                         | DEVO                                    | OLUZIONE                    |                                                  |                    |                            | ,01           |
| Rigo N.                | Mod N. QUOTA DI<br>29 30<br>1 1 |                              | Cod. dirim                              | o Valore quota<br>33        | 50000 0 0                                        | Agevelazioni<br>34 | Riduzioni art. 25 e.<br>35 | 1             |
|                        | 1 St                            | of Louis                     | -                                       |                             | Contraction of the second second                 | Thereas            |                            |               |
| 2 2                    | 20 30 4                         | 12                           | 1                                       | 33                          | 50000 0.0                                        |                    |                            |               |

Come avviene per i soggetti, anche i vari beni sono individuati da un numero di modulo e da un progressivo che si ripete per ogni modulo.

## **INSERIMENTO NUOVA PRATICA**

La funzione di creazione di una nuova pratica è attivabile dal tasto "Nuovo" o dall'apposita funzione del menù file. Per creare una nuova pratica con il nuovo modello è necessario che sia vistata l'opzione "Mod. telematico" (presente di default per le pratiche con data di apertura a partire dal 3 ottobre 2006).

| Nuova pratica - DS-03400                 |                                         |
|------------------------------------------|-----------------------------------------|
| Successioni<br>Inserimento nuova pratica |                                         |
| Notaio: Notaio Marco TRIBUZIO            | Associazione: <nessuna></nessuna>       |
|                                          |                                         |
| Data apertura(decesso): 03/10/6011       | Luogo: Baril Pr.: BA                    |
| Cognome e Nome: Bezzi Emilio             | Data presentazione: 08/09/2017          |
| Devoluzione per: Legge                   | ▼ Mod. telematico Prima dichiarazione ▼ |

Devono essere indicati quindi il de cuius, selezionabile dall'archivio anagrafico, il tipo di devoluzione e se trattasi di prima dichiarazione o di sostitutiva.

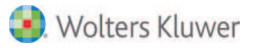

Il campo "Data presentazione" indica la data d'invio della pratica ed è utile come riferimento per i calcoli previsti per le scadenze (ad es: ai fini del calcolo del ravvedimento operoso). Deve quindi necessariamente essere allineata al giorno d'invio telematico della dichiarazione di successione.

La valorizzazione del campo "Luogo" del decesso è utile per l'eventuale compilazione dei documenti da allegare fisicamente alla dichiarazione.

E' possibile inoltre, vistando l'apposito campo, creare una nuova pratica con Modello telematico relativa ad una dichiarazione sostitutiva partendo da una dichiarazione telematica esistente.

| Devoluzione per: | Legge | ▼ Mod. telemat | co Sostitutiva agli | allegati 💌      |
|------------------|-------|----------------|---------------------|-----------------|
|                  |       |                | Da dichiaraz        | zione esistente |
|                  |       |                | <u>O</u> K          | Annulla         |

### **INTERFACCIA UTENTE**

Come abbiamo già accennato non sono cambiate le modalità operative di inserimento dei dati nè l'interfaccia grafica del programma che presenta sempre le quattro sezione "Devoluzioni", "Imposte", "Documenti" e "Dichiarazione".

#### Nella sezione "Devoluzioni" è possibile:

Inserire i soggetti e i beni che concorrono a formare l'asse ereditario effettuandone la ripartizione con l'apposita funzione presente nel menù contestuale o tramite il pulsante "Ripartizione".

| Successione di Rossi                   | Mario † 01/01/2015                                    |           |                                        | - 8 : |
|----------------------------------------|-------------------------------------------------------|-----------|----------------------------------------|-------|
| Eile Modifica Strumenti                |                                                       |           |                                        |       |
| 👔 🎒 🥴 👯 📝 o                            | compila documento 🔌 🎒 Stampe 🔹 🎒 🛛 Verifica pratica 🖨 | Esci      | 👵 Notaio TRIBUZIO Marco                |       |
| Devoluzioni Imposte Do                 | ocumenti Dichiarazione                                |           |                                        |       |
| Soggetti                               |                                                       |           |                                        |       |
| Тіро                                   | Erede                                                 | Quota     | Bianchi Maria                          | 0,00  |
| Coniuge                                | Bianchi Maria                                         |           | 6                                      |       |
| 🚨 Figlio                               | Bianchi Fiilippo (giovane agr.)                       | 1/1       |                                        |       |
| 1 (19 <b>8</b> -36)                    |                                                       |           |                                        |       |
|                                        |                                                       |           |                                        |       |
|                                        |                                                       |           |                                        |       |
|                                        |                                                       |           |                                        |       |
|                                        |                                                       |           |                                        |       |
|                                        |                                                       |           |                                        |       |
|                                        |                                                       |           |                                        |       |
|                                        |                                                       |           |                                        |       |
| Beni                                   |                                                       |           |                                        |       |
| Descrizione                            |                                                       | Valore    | Terreno (Giovani imprendiori agricoli) |       |
| Terreno (Giovani imprendiori agricoli) |                                                       | 1.350,00  | Devoluzione di 1/1 di PP: € 1350       |       |
| Fabbricato (Prima casa                 | - Prima casa)                                         | 25.756,50 | 1/1 - Bianchi Fiilippo (giovane agr.)  | -     |
|                                        |                                                       |           |                                        |       |

### Nella sezione "Imposte" è possibile:

-Visualizzare in sintesi i dati per il calcolo imposte e le imposte dovute per erede e per immobile;

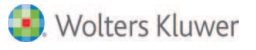

-inserire la presunzione ex art.9 comma 2 del T.U. per denaro gioielli e mobilia;

-indicare l'eventuale presenza di "credito" d'imposta da utilizzare;

-indicare per le successioni sostitutive l'imposta "già versata";

-indicare, in caso di dichiarazioni sostitutive con nuova trascrizione, il numero delle circoscrizioni di pubblicità immobiliare relative agli immobili interessati dalle nuove trascrizioni;

-utilizzare il calcolo automatico del ravvedimento operoso o inserire manualmente gli importi relativi a "Sanzioni ed interessi";

-Indicare il Codice fiscale del firmatario del conto e l'Iban per l'addebito su CC (se la dichiarazione è presentata da un intermediario abilitato, per il pagamento dei tributi autoliquidati questi può indicare il proprio IBAN o quello del dichiarante firmatario del conto).

Il campo "penale" si attiva se la data di apertura supera di un anno la data della pratica ed esiste l'imposta sulle quote di successione e permette nel caso di calcolare ai fini della stampa con F24, la penale relativa alla sola imposta di successione.

| <u>File Modifica Strumenti</u>                |                          |                   |                    |                        |
|-----------------------------------------------|--------------------------|-------------------|--------------------|------------------------|
| 📝 Compila documento 💈 📑 Stampe 🔹 📑 🔍 Verifica | pratica 📫 Esci           |                   | 🗂 Notaio           | Tribuzio Marco - Tribu |
| Devoluzioni Imposte Documenti Dichiarazione   |                          |                   |                    |                        |
| Dati per il calcolo imposte                   | Sanzioni<br>36.67        | Interessi<br>0.22 | Imposta ipotecaria | 2.236,89               |
| Data apertura: 01/01/2017 Scade ii 01/01/2018 | 3,33                     | 0,02              | Imposta catastale  | 203,35                 |
| Data 07/02/2018 Scodute de 37 gionni          | 3.00                     | 0,02              | Tassa ipotecaria   | 180,00                 |
| Conservatorie: 2                              | 2,83                     | 0,02              | Bollo successione  | 172,85                 |
| Penale Crediti/imp versate                    | Ravvedimento operoso Tri |                   | Tributi Speciali   | 54,54                  |
|                                               |                          | Vedi              | TOTALE             | 2.847,63               |
| Presultatione Settles of Heardo;              |                          |                   |                    |                        |
|                                               | Conferma                 | Annulla           |                    |                        |
| Modalità di pagamento                         |                          |                   |                    |                        |
| IBAN: IT78T03069109311000                     | 00000000                 |                   |                    |                        |
| CF firmatario del conto: TRBMRC80A01E2023     | Conferma                 | Annulla           |                    |                        |
| -Visualizza per                               |                          |                   |                    |                        |
|                                               |                          | Stampa            |                    |                        |
| Erede o legato                                | Quota valore             |                   | Ipotecaria         | Catastale              |

### Nella sezione "Documenti" è possibile:

-Visualizzare i documenti di testo inseriti o compilati tramite l'apposita funzione "Compila documento" ed i files .pdf/a da allegare fisicamente alla dichiarazione nel riquadro EG- Allegati;

| 😪 Successione di Rossi Mario † 01/01/2017         |                                                   |               | +                              |                         |
|---------------------------------------------------|---------------------------------------------------|---------------|--------------------------------|-------------------------|
| Eile Modifica Strumenti                           |                                                   |               |                                |                         |
| 📗 📝 Compila documento<br>🛃 Stampe 🝷 🛃             | Verifica pratica                                  | 📫 <u>E</u> sc | i                              | 岛 Notaio TRIBUZIO Marco |
| Devoluzioni Imposte Documenti Dichiarazione       |                                                   |               |                                |                         |
| Nome                                              |                                                   |               | Percorso                       |                         |
| 🔁 albero genealogico.pdf                          |                                                   |               | Tribuzio Marco \Denuncia di su | ccessione\DS-03239      |
| Autocertificazione destinazione urbanistica.oadx  | Tribuzio Marco \Denuncia di successione \DS-03239 |               |                                |                         |
| L Autocertificazione destinazione urbanistica.pdf |                                                   |               | Tribuzio Marco \Denuncia di su | ccessione \DS-03239     |

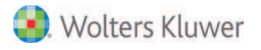

-Effettuare la conversione dei documenti nel formato .pdf/a tramite l'apposita funzione presente nel menù contestuale

| 😪 Successio                           | 1      | Apri Documento                              | 7                                                                                                    | - 🗆 × |  |  |  |  |
|---------------------------------------|--------|---------------------------------------------|----------------------------------------------------------------------------------------------------|-------|--|--|--|--|
| Eile Modifica                         |        | Invia a 💦 🕨                                 |                                                                                                    |       |  |  |  |  |
| Compila d                             | ×      | Elimina                                     | Verifica pratica 📫 Esci                                                                                                    | ,     |  |  |  |  |
| Devoluzioni                           | 6      | Sposta in                                   |                                                                                                    |       |  |  |  |  |
| Nome                                  | D      | Copia                                       | Percorso                                                                                                    |       |  |  |  |  |
| Ag prima c<br>Albero ger<br>Doc Buonc | 0<br>• | Incolla<br>Incolla collegamento<br>Comprimi | TRIBUZIO/Denuncia di successione/DS-88014<br>TRIBUZIO/Denuncia di successione/DS-88014<br>TRIBUZIO/Denuncia di successione/DS-88014<br>TRIBUZIO/Denuncia di successione/DS-88014                                                                                                    |       |  |  |  |  |
| estratto co                           | -      | Decomprimi                                  | Verifica pratica Esci Percorso TRIBUZIO/Denuncia di successione/DS-88014 TRIBUZIO/Denuncia di successione/DS-88014 TRIBUZIO/Denuncia di successione/DS-88014 TRIBUZIO/Denuncia di successione/DS-88014 TRIBUZIO/Denuncia di successione/DS-88014 TRIBUZIO/Denuncia di successione/DS-88014 TRIBUZIO/Denuncia di successione/DS-88014 TRIBUZIO/Denuncia di successione/DS-88014 TRIBUZIO/Denuncia di successione/DS-88014 |       |  |  |  |  |
| 1 Inventario                          | -      | Invia alla firma                            | TRIBUZIO\Denuncia di successione\DS-88014<br>TRIBUZIO\Denuncia di successione\DS-88014                                                                                                    |       |  |  |  |  |
|                                       |        | Crea PDF<br>Converti in PDF/A               |                                                                                                    |       |  |  |  |  |

#### Nella sezione "Dichiarazione" è possibile:

-Visualizzare e compilare i dati generali nel frontespizio della dichiarazione;

-Visualizzare e compilare direttamente i vari quadri senza passare dal Tab "Devoluzioni";

-Visualizzare l'anteprima del frontespizio e dei vari quadri

| Devoluzioni Imposte Documenti | Dichiarazione                                                                                 |
|-------------------------------|-----------------------------------------------------------------------------------------------|
| Dati generali                 |                                                                                               |
| EA - Eredi, legati, altri     |                                                                                               |
| EB -Terreni                   | - Tipo dichiarazione                                                                          |
| EC - Fabbricati               | Devoluzione dell'eredità Data opzione art. 24-bis TUIR                                        |
| ED - Passività                | Prima dichiarazione 💌 🔽 Per legge 🦵 Per testamento 🦵 Legge estera 🦵 Eventi eccezionali 🧾 // 🔻 |
| EE - Attivo ereditario        | Anno macentaziona Volume orima                                                                |
| EF - Prospetto imposte        | prima dichiarazione dichiarazione dichiarazione                                               |
| EG - Allegati                 | Beneficiari                                                                                   |
| EH - Dichlarazioni            | Numero eredi 2 Numero legatari 0 CAccettazione con beneficio di inventario                    |
| EI - Dich, per voltura        | Dati anagrafici del defunto                                                                   |
| EL - Terreni (tavolare)       | Rossi Mario Sesso: M Data decesso: 01/01/2017 🔻                                               |
| EM - Fabbricati (tavolare)    | Data di nascita Comune di nascita Pr. Stato civile                                            |
| EN - Aziende                  | 01/01/1935 Alghero LE 3 - Coniugato-a in regime di sepa la Residenza estera                   |
| EO - Azioni, obbl., altro     | Testamento T Estero                                                                           |
| EP - Aeromobili               | Pubblico ufficiale Pubblicato il _/  Reg/_/                                                   |
| EQ - Navi                     | Lifficio                                                                                      |
| ER - Rendite                  | Sere Honero Volume                                                                            |
| ES - Donazioni                | Dichiarante Decorrenza                                                                        |
| 200                           | Bianchi Fil E' possibile                                                                      |
| \$15.9                        | Data nasc richiamaro Comune Bari Sesso M                                                      |
|                               | Includinate Email                                                                             |
|                               | l'anteprima dei                                                                               |
|                               | riguadri                                                                                      |
|                               | Soggetto repprovemento                                                                        |

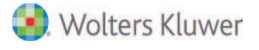

# **DATI GENERALI**

Nella sezione riguardante i dati generali è possibile indicare:

#### Il tipo dichiarazione:

| -Tipo dichiarazione                       | Devoluzione dell'eredità                                           | Data opzione<br>art. 24-bis TUIR |
|-------------------------------------------|--------------------------------------------------------------------|----------------------------------|
| Prima dichiarazione                       | 💌 🔽 Per legge 🥅 Per testamento 🦷 Legge estera 🧮 Eventi eccezionali | _/_/ ]                           |
| Anno presentazione<br>prima dichiarazione | Volume prima<br>dichiarazione Numero prima<br>dichiarazione        |                                  |

E' possibile indicare che trattasi di una "prima dichiarazione" oppure di una "dichiarazione sostitutiva".

La dichiarazione sostitutiva può essere a sua volta:

-sostitutiva con nuova trascrizione e voltura;

-sostitutiva senza nuova trascrizione e voltura;

-sostitutiva di soli allegati: da utilizzare se si vuole esclusivamente integrare o modificare gli allegati di una precedente dichiarazione.

Se si sceglie il tipo dichiarazione sostitutiva sarà necessario valorizzare i campi relativi alla precedente dichiarazione.

La dichiarazione sostitutiva sostituisce integralmente la precedente dichiarazione, motivo per cui devono essere compilati anche i quadri non soggetti a modifica; fa eccezione la dichiarazione sostitutiva agli allegati in cui è necessario compilare solo il frontespizio ed il quadro EG.

E' opportuno sottolineare che per le successioni modificative, integrative o sostitutive delle dichiarazioni di successione presentate col vecchio modello 4 è necessario continuare ad utilizzare tale modello (Principio del "Vecchio con vecchio, nuovo con nuovo").

La casella "Legge estera" deve essere vistata in caso di successione legittima, qualora si voglia dar corso ad una devoluzione diversa da quella prevista dalla legge Italiana, in applicazione del Regolamento UE 650/2012. In base a detto regolamento se la norma del paese di residenza del de cuius prevede una diversa regolamentazione per la determinazione delle quote degli eredi, queste regole possono applicarsi anche per la dichiarazione di successione presentata in Italia.

La casella "Eventi eccezionali" deve essere vistata in presenza di agevolazioni fiscali previste da particolari disposizioni normative emanate a seguito di calamità naturali o di altri eventi eccezionali.

Il campo "Data opzione art.24-bis TUIR" deve essere valorizzato con la data di decorrenza dell'esercizio di opzione qualora si voglia usufruire del regime agevolato previsto dalla "Legge di bilancio 2017", secondo cui per le successioni aperte nei periodi di validità dell'opzione prevista dall'art. 24-bis del TUIR, l'imposta sulle successioni è dovuta limitatamente ai beni e diritti esistenti in Italia al momento della successione. L'opzione deve essere stata esercitata dal dante causa (de cuius), che può aver esteso i suoi effetti, ai sensi del comma 6 dell'art. 24-bis del TUIR, anche ai suoi familiari di cui all'art. 433 del codice civile. In dichiarazione vanno indicati solo i beni e diritti che entrano in successione esistenti in Italia.

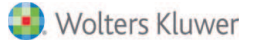

#### **Devoluzione:**

La devoluzione può avvenire:

-Per Legge: il programma provvede a devolvere automaticamente le quote spettanti per legge

-Per Testamento: si dovrà provvedere ad inserire i dati del testamento ed assegnare manualmente le quote devolute per testamento (di default vengono automaticamente devolute le quote spettanti per legge).

-Per Legge e Testamento: si dovranno inserire dati del testamento e quindi ripartire manualmente le quote devolute per testamento (di default vengono automaticamente devolute le quote spettanti per legge).

In presenza di un testamento estero andrà vistata l'apposita casella.

| -Testamento        | Estero                | Testamento Vestero<br>Pubblico ufficiale Notaio Tribuzio Marco Pubblicato il 01/08/2017 Vestero<br>Ufficio Bari Serie IT Numero 1234 Volume |          |               |              |            |          |
|--------------------|-----------------------|----------------------------------------------------------------------------------------------------|----------|---------------|--------------|------------|----------|
| Pubblico ufficiale | Notaio Tribuzio Marco |                                                                                                    |          | Pubblicato il | 01/08/2017 💌 | Reg. 01/08 | 3/2017 💌 |
| Ufficio            | Bari                  |                                                                                                    | Serie 1T | Nume          | ero 1234     | Volume     |          |

#### **Beneficiari:**

In questa sezione sono riportati in automatico il numero degli eredi e legatari presenti nel "Quadro EA".

E' inoltre possibile indicare, vistando l'apposita casella, se l'eredità è accettata con beneficio d'inventario.

| I | Reneficiari  |   |                 |   |                                         |
|---|--------------|---|-----------------|---|-----------------------------------------|
| I | Denenciari   |   |                 |   |                                         |
|   | Numero eredi | 1 | Numero legatari | 0 | ccettazione con beneficio di inventario |

### Dati del defunto:

| Dati anagrafici del | defunto           |     |                      |               |                  |
|---------------------|-------------------|-----|----------------------|---------------|------------------|
| Rossi Mario         |                   |     | Sesso: M             | Data decesso: | 01/01/2017 -     |
| Data di nascita     | Comune di nascita | Pr. | Stato civile         |               |                  |
| 01/01/1935          | Lecce             | LE  | 3 - Coniugato-a in r | egime di sepa | Residenza estera |

In questa sezione devono essere indicati la "data decesso" e i dati anagrafici del de cuius tramite compilazione della maschera dell'anagrafica, dove, in "Altri dati", va inserito lo "Stato civile" ed il "Regime patrimoniale".

| Anagrafica Note e  | chiavi di ricerca Persone collegate | Altri dati | Telefoni/Email |             |
|--------------------|-------------------------------------|------------|----------------|-------------|
| Cittadinanza:      | Italiana                            |            | Stato civile:  | Coniugato 💌 |
| Cognome acquisito: |                                     |            | Titolo:        |             |
| Coniuge:           |                                     |            | Regime:        | Separazione |

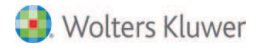

La casella "residenza estera" va vistata nel caso in cui il de cuius non ha mai avuto residenza in Italia o se questa è ignota; in questo caso l'ufficio competente è l'Ufficio Territoriale di Roma 6 – Eur – Torrino, della Direzione provinciale II di Roma. Se invece il defunto è stato residente in Italia prima di risiedere all'estero, l'ufficio competente è quello dell'ultima residenza nota in Italia.

A differenza del vecchio modello non è stata prevista l'indicazione dei dati della residenza nel frontespizio, ma **il luogo di ultima residenza è un dato necessario** e rileva ai fini della determinazione della competenza alla lavorazione da parte dell'ufficio territoriale e, tra l'altro, ai fini della compilazione del modello EH per le dichiarazioni sostitutive e per l'auto compilazione dei documenti.

| DATI DEL                                  | Cognome                             |                                                           | Nome                                                            | Sexio                                   |
|-------------------------------------------|-------------------------------------|-----------------------------------------------------------|-----------------------------------------------------------------|-----------------------------------------|
| DICHIARANTE                               | BIANCHI                             |                                                           | FIILIPPO                                                        | M                                       |
|                                           | 02 08 1980                          | Comune lo Stato estero<br>BARI                            | δ) di nascita                                                   |                                         |
|                                           | BA<br>consapevole delle conseguenze | B N C F P P 8<br>penali che derivano, ai sensi dell'artic | 0 M 0 2 A 6 6 2 F<br>olo 76 del D.P.R. 28 dicembre 2000, n. 445 | , qualora la presente dichiarazione ri- |
| SEZIONE I<br>DICHIARAZIONE<br>SOSTITUTIVA | che il/la Signor/a<br>Cognome       | n che a competente officio si riserva di                  | DICHIARO                                                        | Sense                                   |
|                                           | ROSSI                               | Parameter In Chain without of annother                    | MARIO                                                           | M                                       |
|                                           | 01 01 1935                          | ALGHERO                                                   |                                                                 | SS                                      |
|                                           | X deceduto/a<br>Dota decesso        | Comune di ultimo residenza                                | è                                                               | Provincia (sigla)                       |
|                                           | 01 01 2017                          | LECCE                                                     |                                                                 | LE                                      |

### Dichiarante:

| –Dichiarante –   |             |           |                             |   | Decorrenza |
|------------------|-------------|-----------|-----------------------------|---|------------|
| Bianchi Fiilippo | D           | 👻 Carica  | Erede, chiamato all'eredità | • |            |
| Data nascita     | 02/08/1980  | Comune    | Bari                        |   | Sesso M    |
| Telefono         | 0805566280  | Email     |                             |   |            |
| C.F. BNCFP       | P80M02A662F | Residenza | Via Toma                    |   |            |
| Soggetto rapp    | resentato   |           | C.F.                        |   | ]          |

In questa sezione devono essere indicati i dati del dichiarante tramite compilazione della maschera dell'anagrafica. Il dato della residenza non è necessario ma può essere utile in sede di auto compilazione dei documenti.

L'indicazione dell'indirizzo di posta elettronica o del numero di telefono del dichiarante è un dato obbligatorio che deve essere inserito direttamente nella scheda dell'anagrafica del dichiarante:

| Dati di una persona                                                             |                         |
|---------------------------------------------------------------------------------|-------------------------|
| 🗿 Anagrafica bloccata 🗂                                                         | << Dati identificazione |
| Anagrafica Note e chiavi di ricerca Persone collegate Altri dati Telefoni/Email |                         |
| Telefoni: Abitazione 💌 0805566025                                               | _                       |
|                                                                                 | -                       |

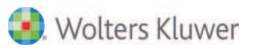

Il campo decorrenza deve essere valorizzato solo nei casi in cui il termine per la presentazione della dichiarazione decorre da un momento diverso rispetto alla data del decesso.

Nel caso si debba inserire come dichiarante un soggetto diverso da quelli già presenti in dichiarazione (ad es. un rappresentante legale) è possibile selezionare dal menù a tendina "altro dichiarante".

| Dichiarante                        |           | Decorrenza                    |
|------------------------------------|-----------|-------------------------------|
| Nerini Alessandra 💌                | Carica    | Rappresentante legale, tutore |
| Neri Armando                       | Comune    | Bitritto Sesso F              |
| Neri Calogero<br>Nerini Alessandra | Email     |                               |
| Altro dichiarante                  | Residenza | Via La Marchesa               |
| Soggetto rappresentato             |           | ▼ C.F.                        |

Il campo "Soggetto rappresentato" deve essere valorizzato solo qualora il soggetto che presenti la successione agisca per nome e conto di altro soggetto.

#### Casi Particolari:

| - 6.83 | n particolari        | lture catastali |                   | chiesta ( | copia conforme |            |   |
|--------|----------------------|-----------------|-------------------|-----------|----------------|------------|---|
| -      | Intermediario/Notaio |                 |                   | 71        |                |            | - |
| C.F.   | TRBMRC56R22A662J     | Compilato dal   | 2 - Intermediario | •         | Data impegno   | 20/03/2018 | - |

Si deve vistare la casella "No volture catastali" nel caso in cui chi presenti la dichiarazione telematica non voglia procedere alla voltura catastale automatica, o anche, a mero titolo di esempio, nei casi di eredità giacente o di trust, nel caso d'immobili gravati da oneri reali o ricadenti in territori dove è vigente il sistema tavolare.

#### Richiesta Copia conforme:

La richiesta di copie conformi contestualmente alla presentazione della dichiarazione di successione telematica è divenuta possibile a partire dal 15 marzo 2018 barrando l'apposita casella di "Richiesta di attestazione di avvenuta presentazione della dichiarazione" con pagamento dei relativi tributi in autoliquidazione.

E' necessario impostare il flag per la casella «Richiesta copia conforme» nei «Dati generali»:

| Soggetto rappresentato | •                        | C.F.                           |              |
|------------------------|--------------------------|--------------------------------|--------------|
| Casi particolari       | ure catastali            | 🔽 Richiesta copia conforme 🛛 n | n.pagine: 0  |
| C.F.                   | Compilato dal 2 - Intern | nediario 💌 Data impegno        | 21/03/2018 💌 |

Quindi attivare il calcolo automatico delle pagine con l'apposito pulsante sotto evidenziato e confermare:

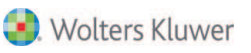

| – Casi particolari 📃 No volt | ure catastali | <b>⊡</b> B        | ichiesta c | opia conforme: | n.pagine:  | 8        |
|------------------------------|---------------|-------------------|------------|----------------|------------|----------|
| 🔲 Intermediario/Notaio       |               |                   |            |                |            |          |
| C.F.                         | Compilato dal | 2 - Intermediario | <b>T</b>   | Data impegno   | 21/03/2018 | <b>—</b> |

Nel riquadro EF del prospetto imposte:

nel rigo EF16, colonna 1 saranno calcolati euro 32,00 di imposta di bollo;

nel Rigo EF18 saranno visualizzate: nella colonna 1 il numero di pagine totali comprensive del frontespizio, mentre nella colonna 2 sarà calcolato l'importo dei Tributi speciali: € 12,40 + € 0,62 per ciascuna pagina del modello (non viene considerato il frontespizio):

| Sezio | ni III - IV - V                  |                                       |                   |
|-------|----------------------------------|---------------------------------------|-------------------|
| EF15  | Tassa ipotecaria                 | Numero circoscrizioni                 | 1 € <b>90,00</b>  |
| EF16  | Imposta di bollo                 | c.c. € <mark>32,0</mark> Numero circ. | 1 € <b>117,00</b> |
| EF17  | Tributi speciali                 | Numero circoscrizioni                 | 1 € 30,99         |
| EF18  | Copia conforme al                | 'originale Numero Pagine              | 8 € <b>16,74</b>  |
| TOTA  | LE DA VERSARE                    |                                       |                   |
| EF19  | Imposte <mark>da versa</mark> re |                                       | € 3.254,73        |

|                  |       | imposio curosole op versole fumerenza no criti - critz - r | a raj                                             |       |    | 1000,00 |
|------------------|-------|------------------------------------------------------------|---------------------------------------------------|-------|----|---------|
| Sezione III      | 0.010 |                                                            |                                                   | N.    |    | IMPOSTA |
| Tassa ipotecaria | EF15  | Numero circoscrizioni di pubblicità immobiliare            |                                                   | 1 1   | 32 | 90,00   |
| Sezione IV       |       |                                                            | Attestazione avvenuto presentazione dichiarazione | N.    |    | IMPOSTA |
| Imposta di bollo | EF16  | Numero circoscrizioni di pubblicità immobiliare            | 00 32                                             | 2 1   | 3  | 117,00  |
| Sezione V        |       |                                                            |                                                   | N     |    | IMPORTO |
| Tributi speciali | EF17  | Formalità ipotecarie                                       |                                                   | 1     | 2  | 30,99   |
|                  |       |                                                            |                                                   | N PAG |    | IMPORTO |
|                  | EF18  | Attestazione di avvenuto presentazione della dichiarazione |                                                   | 1 8   | 2  | 16,74   |

Sarà comunque possibile richiedere copie conformi presso l'ufficio territoriale dell' Agenzia delle Entrate competente, dopo aver effettuato l'invio della successione telematica, pagando tramite F24 i relativi tributi.

### Intermediario/Notaio:

| ✓ Intermediario/Notaio |                     |                 |              |            |          |
|------------------------|---------------------|-----------------|--------------|------------|----------|
| C.F. TRBMRC56R22A662J  | Compilato dal 2 - 1 | Intermediario 💌 | Data impegno | 29/08/2017 | <b>-</b> |
| J                      |                     |                 |              |            |          |

Si deve vistare la casella se la dichiarazione è presentata tramite un pubblico ufficiale o un intermediario abilitato il quale deve inserire il proprio codice fiscale e la data di assunzione dell'impegno a trasmettere la dichiarazione.

Inoltre, nella casella "Compilato dal", deve essere indicato:

- se la dichiarazione è stata compilata dal dichiarante firmatario;
- se la dichiarazione è stata compilata dall'intermediario che procede all'invio.

In presenza d'imposte autoliquidate è necessario indicare nell'apposito campo presente sotto la Sezione "Imposte" l'Iban dell'intermediario o del dichiarante prima di iniziare la procedura per la creazione del file per l'invio telematico.

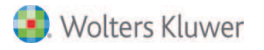

# **SOGGETTI (Quadro EA)**

Nel riquadro EA devono essere riportati i dati degli eredi/chiamati all'eredità, dei legatari e degli altri soggetti sotto indicati, anche se rinunciatari:

- Erede
- Legatario

- Chiamato all'eredità (se il soggetto non ha ancora accettato l'eredità)

- Coniuge/Parte dell'unione civile superstite rinunciatario (è il caso del coniuge superstite che rinunci all'eredità ma non al legato per legge ex art. 540 C.C.)

- Trust (nel caso di presenza di più soggetti beneficiari, devono risultare i Codici Fiscali di tutti i beneficiari)

- Altro (categoria residuale da utilizzare ad esempio nel caso di eredità devoluta per testamento a nascituro)

Una volta selezionato il tipo erede è necessario indicare il grado di parentela individuato dal cod. telematico.

Nel caso in cui un soggetto sia allo stesso tempo erede e legatario, è necessario indicarlo come "Erede e Legatario"; in questo modo lo stesso soggetto risulterà inserito nel quadro "EA" due volte, una prima volta come erede, una seconda come legatario

| 1)                                                                                                    |                  |                     |                   |                  |  |  |  |  |  |  |
|----------------------------------------------------------------------------------------------------|------------------|---------------------|-------------------|------------------|--|--|--|--|--|--|
| Dati soggetto                                                                                              |                  |                     | ×                 |                  |  |  |  |  |  |  |
| Tipo erede:       Coniuge         Codice:       01 - Coniuge         Rinuncia       Persona con disabilità |                  |                     |                   |                  |  |  |  |  |  |  |
| 2)                                                                                                    |                  |                     |                   |                  |  |  |  |  |  |  |
| Devoluzioni   Imposte   Documenti                                                                          | Dichiarazione    |                     |                   |                  |  |  |  |  |  |  |
| Dati generali                                                                                              | Prog. (rigo/mod) | Relazione           | Persona           | Codice Fiscale   |  |  |  |  |  |  |
| EA - Eredi, legati,                                                                                        | 1 (1/1)          | Figlio              | Neri Calogero     | NRECGR78M31E506C |  |  |  |  |  |  |
| EB -Terreni                                                                                                | 2 (2/1)          | Figlio              | Neri Umberto      | NREMRT72C04A662O |  |  |  |  |  |  |
| EC - Fabbricati                                                                                            | 🚪 3 (3/1)        | Nipote discendente  | Neri Giuseppe     | NREGPP00M30A662P |  |  |  |  |  |  |
| ED - Passività                                                                                             | <b>a</b> 4 (1/2) | Coniuge             | Nerini Alessandra | NRNLSN50C42A894B |  |  |  |  |  |  |
| EE - Attivo ereditario                                                                                     | 2 5 (2/2         | Coniuge (in legato) | Nerini Alessandra | NRNLSN50C42A894B |  |  |  |  |  |  |
| EF - Prospetto imposte                                                                                     |                  |                     |                   |                  |  |  |  |  |  |  |
|                                                                                                    |                  |                     |                   |                  |  |  |  |  |  |  |

E' inoltre possibile indicare se l'erede è premorto oppure è un pretermesso.

L'erede premorto, a differenza del rinunciatario, non è riportato nel riquadro "EA" dei soggetti, ma solo nell'albero genealogico.

Per il soggetto che rinuncia (indicato come "chiamato all'eredità") è necessario compilare l'apposita casella "Dati rinuncia" e andranno indicati nei "Dati rinuncia" gli estremi di registrazione del relativo atto.

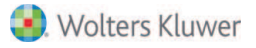

| Dati sogge  | etto          |                                              | ×                             |
|-------------|---------------|----------------------------------------------|-------------------------------|
| Tipo erede: | Figlio/Figlia | J-Chiamato                                   | uncia<br>Riserva abitazione 🗖 |
| Codice:     | 02 - Figlio/a | Rinuncie 🔽 Persona con disabilità 🔲 Ufficio: |                               |
| Soggetto:   | Neri Calogero |                                              | 1T                            |
| Rappresen   | tante di:     | ▼ Numer                                      | o: 1234 /                     |
|             |               | Data:                                        | 01/02/2017 🕂 🔽                |
|             |               | <u> </u>                                     | ]                             |

Nel caso operi l'istituto della rappresentazione, nell'apposito campo "Rappresentante di" andrà indicato il soggetto "rinunciatario" o "premorto di cui il soggetto è rappresentante"

| Dati sogge  | etto                       | ×                                   |
|-------------|----------------------------|-------------------------------------|
| Tipo erede: | Nipote discendente         | ▼ 1-Erede ▼                         |
| Codice:     | 04 - Nipote in linea retta | Rinuncia 🥅 Persona con disabilità 🥅 |
| Soggetto:   | Neri Giuseppe              | 🛄 💋 Interdetto/incapace 🔲           |
| Rappresen   | tante di: Neri Umberto     | •                                   |
| 1           | •                          | <u>D</u> K <u>Annulla</u>           |

#### Dati di residenza:

Nel nuovo modello non è necessario indicare i dati di residenza, tranne che nell'ipotesi in cui il soggetto sia residente all'estero.

#### Persona con disabilità, incapace o interdetto:

In caso di soggetto affetto da disabilità grave, si devono indicare gli estremi del verbale della commissione per l'accertamento della disabilità ex art. 4 della Legge n. 104/1992. In caso di soggetto interdetto o incapace devono essere riportati gli estremi della sentenza dichiarativa. Tali estremi saranno riportati nell'apposita sezione del quadro EH.

| Dati sogge  | etto          | <u>×</u>                                       |
|-------------|---------------|------------------------------------------------|
| Tipo erede: | Figlio/Figlia | I-Erede     Certificato     Certificato        |
| Codice:     | 02 - Figlio/a | Rinuncia 🔲 Persona con disabilità 🔽 22/12/2010 |
| Soggetto:   | Neri Armando  |                                                |

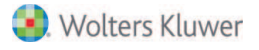

### <u>Trust:</u>

Mediante il Trust un soggetto (settlor, in questo caso il de cuius) trasferisce temporaneamente la proprietà di propri beni ad altro soggetto (trustee), affinché li amministri nell'interesse di un terzo (beneficiario finale) al quale dovrà trasferirli dopo un periodo di tempo o il raggiungimento di un determinato scopo.

Occorre riportare il grado di parentela tra il de cuius (disponente) e il beneficiario. La parte riservata al trust si attiva quando si seleziona il tipo soggetto "5-Trust", va utilizzata per indicare il Codice fiscale del trust e del beneficiario finale.

Se vi sono più beneficiari finali andrà inserito un record per ogni beneficiario.

Barrare la casella "Persona con disabilità" se i beni conferiti nel trust sono a favore di persone con disabilità grave ex art.3 comma 3 L. n.104/1992.

| Dati sogge        | etto              |                                     | ×                                       |
|-------------------|-------------------|-------------------------------------|-----------------------------------------|
| Tipo erede:       | Estraneo/Estranea | ▼ 5-Trust ▼                         | Riservata al trust                      |
| Soggetto:         | BELLINI Luca      | Rinuncia 🔽 Persona con disabilità 🔲 | Codice fiscale del beneficiario finale: |
| Rappresent        | tante di:         |                                     |                                         |
| Altro <u>e</u> re | ede               | <u> </u>                            |                                         |

# IMMOBILI (Quadri EB-EC-EL-EM)

E' stata prevista la compilazione di quattro riquadri, e precisamente:

- -Quadro EB Attivo ereditario catasto terreni
- -Quadro EC Attivo ereditario catasto fabbricati
- -Quadro EL Attivo ereditario terreni sistema tavolare
- -Quadro EM Attivo ereditario fabbricati sistema tavolare

#### Descrizione

Indicare una descrizione sommaria del bene

#### Valore:

Deve essere indicato il valore intero del bene, indipendentemente dal diritto o dalla quota cade in successione

#### Quota/Diritto:

E' possibile specificare la quota caduta in successione e il diritto vantato dal de cuius. Se il possesso del bene si riferisce alla nuda proprietà, occorre indicare il coefficiente di usufrutto da applicare.

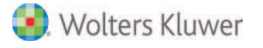

### Valore dichiarato:

Rappresenta la base imponibile ed è proposta in automatico sulla base della quota e del diritto di nuda proprietà in base al coefficiente usufrutto indicati ed è arrotondato all'unità di euro

### Agevolazioni\riduzioni\esenzioni:

E ' possibile inoltre specificare se sull'immobile sono presenti eventuali agevolazioni / riduzioni;

- se è presente ad esempio una delle Agevolazioni per la prima casa:

Andrà selezionata dal menù a tendina e, tramite l'apposito pulsante andrà specificato il soggetto che la richiede.

|                  |                                                    | Bene   | ×                         |
|------------------|----------------------------------------------------|--------|---------------------------|
| Tipo:            | EC - Fabbricato                                    | •      |                           |
| Descrizione:     | Appartamento prima casa Nerini                     |        | <b>^</b>                  |
| Valore:          | € 200.000,00 <u>C</u> alcola                       |        | Altri dati                |
| Quota:           | 1,0 / 1 Diritto: 1 - Proprietà                     | Age    | ev. Vriduzioni Vesenzioni |
| Coefficiente us  | Seleziona erede                                    | → Neri | ni Alessandra             |
| Tutti i soggetti |                                                    |        | o all'estero              |
| Nominativo       |                                                    |        | legali                    |
| 🗌 🚪 Neri Calo    | gero (n. il 31/08/1978)<br>erto (n. il 04/03/1972) |        |                           |
| Neri Gius        | eppe (n. il 30/08/2000)                            |        | <u> </u>                  |
| Verini Ale       | essandra (n. il 02/03/1950)                        |        |                           |

Nella stampa del modello, nella sezione "Devoluzione" del cespite comparirà, in corrispondenza del record del richiedente, la lettera relativa all'agevolazione richiesta

|   | Rigo N.         | Mod N.          |    | QUOTA | DI DEVOLUZ | ZIONE | - Cod | diritto | Valore auota | 3      |   |   | Agevolazioni | Riduzioni art. | 25 c. 1          |
|---|-----------------|-----------------|----|-------|------------|-------|-------|---------|--------------|--------|---|---|--------------|----------------|------------------|
| 1 | 47              | <sup>48</sup> 1 | 49 | 1     | / 50       | 3     | 51    | 1       | 52           | 66666, | 6 | 7 | 53<br>P      | 54             |                  |
| 2 | 472             | <sup>48</sup> 1 | 49 | 1     | / 50       | 3     | 51    | 1       | 52           | 66666, | 6 | 7 | 53           | 54             |                  |
| 3 | <sup>47</sup> 3 | <sup>48</sup> 1 | 49 | 1     | / 50       | 3     | 51    | 1       | 52           | 66666  | 6 | 7 | 53           | 54             | Continuazi<br>55 |

<u>Una menzione particolare merita il caso in cui l'agevolazione prima casa venga richiesta dal coniuge avente</u> <u>diritto di abitazione sulla casa adibita a residenza familiare **(vedi infra "Diritto di abitazione").**</u>

Anche per le altre agevolazioni presenti, andranno indicati i soggetti richiedenti tra i possibili beneficiari proposti in base ai requisiti richiesti:

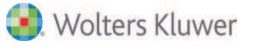

| Quota: 1,0 / Coefficiente usufrutto:                                                                 | 1 Diritto: 1 - F          | Proprietà                                                                                                    | Agev. \riduzioni \esenzioni<br>G - a giovani imprenditori agricoli<br>Neri Calogero, Neri Giuseppe<br>Nessuna riduzione per succ. precedente | ] |
|----------------------------------------------------------------------------------------------------|---------------------------|----------------------------------------------------------------------------------------------------|----------------------------------------------------------------------------------------------------|---|
| Bene aziendale     Dati voltura/Abitazione –     Discordanza dati inte:     Diritto di abitazione pe | statario<br>er il coniuge | Seleziona erede<br>Giovani agricoltori (                                                                                                    | discendenti in linea retta 3º grado)                                                                                                    | × |
| L                                                                                                    |                           | Nominativo           Neri Calogero           Image: Second state           Image: Second state           Im | (n. il 31/08/1978)<br>(n. il 04/03/1972)<br>(n. il 30/08/2000)                                                                               |   |

#### Riduzioni relative a precedenti dichiarazione nel quinquennio:

E' possibile indicare se il cespite era presente in altre precedenti successioni nel quinquennio.

#### Valore precedenti successioni, riduzioni art.25 comma :1

Se la successione è aperta entro 5 anni da altra successione avente ad oggetto lo stesso bene o parte di esso, nel presente campo occorre indicarne il valore

#### Dati per la voltura:

Il campo "Discordanza dati intestatario" va vistato nel caso vi sia discordanza tra i dati del soggetto che risulta intestatario in catasto e i dati del de cuius o se diritti o quote non coincidono con quelli presenti in catasto.

In questo caso, nel Quadro El deve essere descritto il motivo della discordanza con gli estremi degli atti o delle successioni precedenti che determinano l'intestazione catastale e dei diritti in capo al de cuius presenti in visura.

Il campo "Passaggi senza atti legali" va vistato se ci sono passaggi intermedi non convalidati da atti legali. In questo caso, nel quadro El vanno descritti i passaggi intermedi non convalidati da atti legali.

#### Diritto di abitazione per il coniuge (legato ex lege)

Sulla casa adibita a residenza familiare caduta in successione è possibile indicare il "Diritto di abitazione per il coniuge"; l'apposito campo deve essere vistato per il solo immobile su cui, con l'apertura della successione, si costituisce il diritto di abitazione in capo al coniuge superstite, il quale contestualmente può richiedere o meno l'agevolazione prima casa attraverso la selezione del menù a tendina.

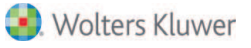

|                 | Bene ×                                                     |
|-----------------|------------------------------------------------------------|
| Tipo:           | EC - Fabbricato                                            |
| Descrizione:    | Appartamento prima casa Nerini                             |
| Valore:         | € 200.000,00 Calcola Altri dati                            |
| Quota: 1        | Agev. \riduzioni\esenzioni                                 |
|                 | Nessuna agevolazione/riduzione                             |
| Coefficiente us | sufrutto:                                                  |
| Valore dichiara | to: € 200.000 ,00 Nessuna riduzione per succ. precedente 💌 |
| 🗖 Bene azier    | ndale Sito all'estero                                      |
| Dati voltura/A  | bitazione                                                  |
| Uiscordan:      | za dati intestarario                                       |
| Diritto di ab   | bitazione per il coniuge                                   |
|                 | <u> </u>                                                   |

"L'agevolazione, qualora richiesta col diritto di abitazione per il coniuge, si estende anche alle quote dell'immobile spettanti ai soggetti presenti nella sezione "Devoluzione"."

-Se trattasi di bene aziendale: l'immobile andrà referenziato all'interno del quadro aziende EN per l'azienda caduta in successione; nel caso nella maschera dell'immobile la casella "Bene aziendale" risulterà automaticamente vistata.

| Valore precedenti successioni,<br>riduzioni art.25,comma 1:<br>W Bene aziendale | € 0,00 | Sito all'estero |
|---------------------------------------------------------------------------------|--------|-----------------|
| - Dati voltura/Abitazione                                                       |        |                 |

-Se trattasi d'immobile sito all'estero, vistando la relativa casella si potranno indicare nel campo "Versato" l'eventuale imposta versata all'estero e i dati dell'ubicazione estera:

.

|                               | Sito all'estero Versato: 0 |
|-------------------------------|----------------------------|
| Valore dichiarato: € 1.000,00 | Seleziona agevolazione     |
|                               | Nessuna riduzione          |
| Immobile estero               |                            |
| Località: Indirizzo:          |                            |
|                               | <u>O</u> K <u>Annulla</u>  |

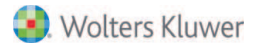

Attraverso il pulsante **"Altri dati"** è possibile specificare i dati dell'immobile con l'eventuale presenza di particelle graffate, calcolarne il valore secondo i coefficienti proposti nei dati calcolo, specificare il tipo di rendita catastale, che può essere:

- definitiva;

- proposta (nel caso è prevista l'allegazione della dichiarazione sostitutiva in cui si manifesta la volontà di avvalersi della rendita proposta)

- da attribuire (nel caso va allegata la richiesta di attribuzione della rendita ex art. 12, D.L. n. 70/1988).

| Dati Catastali Osservazioni                                                                                                    |                      |
|----------------------------------------------------------------------------------------------------|----------------------|
| Catasto: N.C.E.U. Comune: Lecce . Pr.<br>C.A.P.: 73100 Indirizzo: Via Toma 2<br>Codice R4AA Sez Cens: Conservatoria: LECCE          | : LE                 |
| Partita:                                                                                                    | Accatastato 🔽        |
| Sez. Foglio Particella Sub<br>1 2 3                                                                                                 | Graffate             |
| Z. C.     Categ.     Natura     Classe     Consistenza     Sup. cat     Rendita       A/3     A3     4     5,0     Vani     0     € | definitiva  1.000,00 |
| Piano Scala Interno Lotto Edindo Fondo                                                                                              | (Euro) 🗹             |
| Ar                                                                                                    | <u>Annulla</u>       |

Per i terreni, a differenza che nel Modello 4, è necessario inoltre indicare la "Tipologia" e la "Natura":

| Oggetto       |         |                    | ? × |
|---------------|---------|--------------------|-----|
| Tipo:         | Terreno | 3-Terreno non edif | 2   |
| Descriptioneu | Terrere |                    |     |

Per gli immobili che si riferiscono al sistema tavolare, una volta inserito il Comune interessato, sarà possibile compilare i campi Partita Tavolare, Corpo Tavolare e Porzioni Materiali o inserire il Comune Catastale:

|   | Dati Catastali Osservazioni                                 |
|---|-------------------------------------------------------------|
|   | Catasto: N.C.E.U. Comune: Pedemonte Pr.: VI                 |
|   | C.A.P.: 36040 Indirizzo: n.:                                |
|   | Codice: D7DI Sez. Cens.: Conservatoria:                     |
| ¢ | Partita: Corpo Tav.: C.C.:                                  |
|   | Comune Ammin. diverso<br>dal Comune Catastale Accatastato 🔽 |
|   | Sez. Foglio Particella Sub Porz.Materiali                   |
|   | ▼ Graffate                                                  |

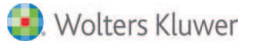

# PASSIVITA' ED ALTRI ONERI (Quadro ED)

| Bene                           |                                                                                          |            |                                                                                                    | ×            |
|--------------------------------|------------------------------------------------------------------------------------------|------------|----------------------------------------------------------------------------------------------------|--------------|
| Tipo:                          | ED - Passività                                                                           | 💌 3. Mutui | contratti per acquisto di immobili de                                                                                                   | ll'attiv 💌 🌮 |
| Descrizione:                   | Passività                                                                                | 1          |                                                                                                    |              |
| Quota:                         | I / 1 Diritto: 1 - Proprietà e usufrutto: niarato: € 1.000,00                            |            | Agev. \riduzioni \esenzioni<br>Part. fondiaria tavolare<br>Pertinenza<br>Sito all'estero<br>Seleziona agevolazione<br>Nessuna riduzione | •            |
| Data del<br>Cespite<br>EC1 Fal | documento<br>documento: 10/07/2017 ==<br>su cui grava il debito<br>bbricato - 1.000,00 = |            | <u>D</u> K                                                                                                    | Annulla      |

In questo campo è possibile inserire le passività e gli altri deducibili in successione.

#### <u>Tipo:</u>

Indicare la tipologia di passività selezionandola dall'apposito menù a tendina

#### **Descrizione:**

Deve essere inserita una descrizione sintetica della passività

#### Valore della passività

Deve essere indicato il valore intero della passività

#### Quota del defunto:

Va indicata la quota della passività spettante al de cuius

#### Valore dichiarato:

Viene calcolato in automatico sulla base della quota ed è arrotondato all'unità di euro

#### Estremi e data del documento:

Riportare gli estremi e la data del documento o del provvedimento da cui ha origine la passività

#### Cespite su cui grava il debito:

Se sono stati indicati i seguenti codici:

**OA SISTEMI** 

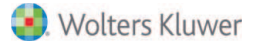

- 3 (Mutui, contratti per l'acquisto di immobili compresi nell'attivo ereditario)
- 4 (Debiti verso aziende o istituti di credito)
- 5 (Debiti inerenti l'esercizio di imprese)
- 7 (Debiti verso lo Stato, enti pubblici territoriali ed enti pubblici che gestiscono forme obbligatorie di previdenza e di assistenza sociale),

occorre indicare il cespite cui si riferisce la passività.

# Le passività non vengono ripartite di default. Per imputare manualmente la passività ad un determinato soggetto si dovrà sempre procedere alla ripartizione attraverso l'apposita funzione "Ripartisci".

# **RENDITE, CREDITI E ALTRI BENI (Quadro ER)**

Il presente quadro deve essere utilizzato per indicare le rendite e le pensioni, i crediti, gli altri beni nonché l'insieme dei mobili d'arredo delle abitazioni.

#### Nei Tipi presenti per il seguente quadro è possibile selezionare:

- -ER-beni inventariati (cod BI)
- -ER-denaro, gioielli e beni non inventariati (cod CR)
- -ER-crediti, censi, rendite e pensioni (cod DN)
- -ER cosa genericamente determinata ex art. 653 c.c. (cod GD)
- -ER-altri beni (cod AB)

| Bene                                                                            | ×                                      |
|---------------------------------------------------------------------------------|----------------------------------------|
| Tipo: ER - Beni inventariati                                                    | <u>ě</u>                               |
| Descrizione: Bene mobile                                                        |                                        |
| Valore: € 1.000,00                                                              | Altri <u>d</u> ati                     |
|                                                                                 | Agev. \riduzioni \esenzioni            |
| Quota: 1,0 / 1 Diritto: 1 - Proprietà                                           | Nessuna agevolazione/riduzione         |
| Coefficiente usufrutto:                                                         | Nessuna riduzione per succ. precedente |
| Valore dichiarato: € 1.000,00                                                   |                                        |
| Valore precedenti successioni,<br>riduzioni art.25,comma 1:<br>☐ Bene aziendale | 🗖 Sito all'estero                      |
| Altro <u>b</u> ene                                                              | <u>O</u> K <u>Annulla</u>              |

#### **Descrizione:**

indicare una descrizione sintetica del bene

#### Diritto:

Indicare piena proprietà o nuda proprietà

#### Valore:

Indicare il valore intero del bene

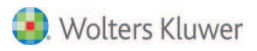

### Quota:

Indicare la quota posseduta dal defunto

### Valore dichiarato:

Rappresenta la base imponibile ed è calcolato in automatico sulla base della quota e del diritto indicati per il de cuius ed è arrotondato all'unità di euro

#### Imposta versata all'estero:

l'importo dell'eventuale imposta versata all'estero

#### Agevolazioni o riduzioni:

indicare se presenti

### Riduzioni relative a precedenti dichiarazione nel quinquennio:

E' possibile indicare se il cespite era presente in altre precedenti successioni nel quinquennio.

### Valore precedenti successioni, riduzioni art.25 comma 1:

Se la successione è aperta entro 5 anni da altra successione avente ad oggetto lo stesso bene o parte di esso, nel presente campo occorre indicarne il valore

# **PROSPETTO ATTIVO EREDITARIO (Quadro EE)**

In questo riquadro è riepilogato il totale dell'attivo ereditario della successione così suddiviso:

### Rigo EE1 - Totale valore immobili

È riportato il valore degli immobili inseriti nei quadri 'EB', 'EC', 'EL' ed 'EM', ad eccezione dei beni culturali sottoposti a vincolo anteriormente all'apertura della successione (codice Agevolazione 'A' nella sezione devoluzione), in quanto esclusi dall'attivo ereditario.

Non vengono considerati i beni immobili, intestati al de cuius e indicati in successione come "bene aziendale".

### Rigo EE2 - Totale valore aziende

Nel presente campo è riportato il valore delle aziende inserite nel quadro 'EN'.

### Rigo EE3 - Totale valore azioni, obbligazioni, altri titoli e quote sociali

È riportato il valore dei beni inseriti nel quadro 'EO'.

### Rigo EE4 - Totale valore aeromobili, navi e imbarcazioni

È riportato il valore dei beni inseriti nei quadri 'EP' ed 'EQ'.

### Rigo EE5 - Totale valore altri beni

È riportato il valore degli altri beni inseriti nel quadro 'ER' ad esclusione di quelli contraddistinti dal codice GD.

Non devono essere riportati i valori relativi ai crediti contestati giudizialmente alla data di apertura della successione, fino a quando la loro sussistenza non sia riconosciuta con provvedimento giurisdizionale o con transazione.

### Rigo EE6 - Totale

La somma dei righi da EE1 a EE5.

### Rigo EE7 - Totale passivo

È riportato il valore delle passività e altri oneri inseriti nel quadro 'ED'.

### Rigo EE8 - Totale valore asse ereditario

È riportato il valore netto dell'asse ereditario.

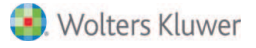

E' altresì possibile attivare la gestione manuale dei quadri EE/ EF vistando l'apposito campo.

|                                                        | Gestione manuale quadri EE/EF 🔽 Conferma Annulla |
|--------------------------------------------------------|--------------------------------------------------|
| Attivo ereditario                                      |                                                  |
| EE1 Immobili                                           | € 10.000,00                                      |
| EE2 Aziende                                            | € 0,00                                           |
| EE3 Azioni, obbligazioni, altri titoli e quote sociali | € 0,00                                           |
| EE4 Aeromobili, navi e imbarcazioni                    | € 0,00                                           |
| EE5 Altri beni                                         | € 0,00                                           |
| EE6 Totale                                             | € 10.000,00                                      |
| EE7 Totale passivo                                     | € 0,00                                           |
| EE8 Totale asse ereditario netto                       | € 10.000,00                                      |
|                                                        |                                                  |

## **PROSPETTO IMPOSTE (Quadro EF)**

In questo quadro sono riportati in sintesi i dati utili ai fini del calcolo delle imposte autoliquidate da versare contestualmente alla presentazione della dichiarazione di successione.

Anche dal presente riquadro possibile attivare la gestione manuale dei quadri EE/ EF vistando l'apposito campo.

| Gestione                                          | manuale quadri EE/EF |  |
|---------------------------------------------------|----------------------|--|
| Sezione I - Imposta ipotecaria                    |                      |  |
| EF1 Immobili - imposta proporzionale € 10.000,00  | € 200,00             |  |
| EF2 Quote immobili agevolazione G € 0,00          | € 0,00               |  |
| EF2-bis Quote immobili agevolazione B € 0,00      | € 0,00               |  |
| EF3 Quote immobili agevolazione M € 0,00          | € 0,00               |  |
| EF3-bis Trust a favore di disabili € 0,00         | € 0,00               |  |
| EF4 Immobili agev.prima casa 0 € 0,00             | € 0,00               |  |
| EF5 Imposta dovuta                                | € 200,00             |  |
| EF6 Imposta ipotecaria già versata                | € 0,00               |  |
| EF7 Credito di imposta                            | € 0,00               |  |
| EF8 Imposta ipotecaria da versare                 | € 200,00             |  |
| - Sezione II - Imposta catastale                  |                      |  |
| EF9 Immobili - imposta proporzionale € 10.000,00  | € 200,00             |  |
| EF9-bis Quote immobili agevolazione B € 0,00      | € 0,00               |  |
| EF10 Quote immobili imposta fissa                 | € 0,00               |  |
| EF10-bis Trust a favore di disabili € 0,00        | € 0,00               |  |
| EF11 Imposta dovuta                               | € 200,00             |  |
| EF12 Imposta catastale già versata                | € 0,00               |  |
| EF13 Credito di imposta                           | € 0,00               |  |
| EF14 Imposta catastale da versare                 | € 200,00             |  |
| – Sezioni III - IV - V                            |                      |  |
| EF15 Tassa ipotecaria Numero circoscrizioni 1     | € 90,00              |  |
| EF16 Imposta di bollo c.c. 0 Numero circ. 1       | € 85,00              |  |
| EF17 Tributi speciali Numero circoscrizioni 1     | € 30,99              |  |
| EF18 Copia conforme all'originale Numero Pagine 0 | € 0,00               |  |

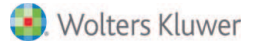

### Credito d'imposta (righi EF7,EF13 / Imposta ipotecaria e catastale già versate (righi EF6, EF12):

| Data apertura: 26/06/2017 🗾 Scade 🕯 26/06/2018 | 200,00            | 0.00 | 55.00 Imposta inotecaria |
|------------------------------------------------|-------------------|------|--------------------------|
|                                                |                   | 0,00 | salao subosto botecono   |
|                                                | 200,00            | 0,00 | 0,00 Imposta catastale   |
| Data pratica: 100/2017 Siorni utili: 340       | is a construction |      | 180,00 Tassa ipotecaria  |
| Conservatorie: 2                               |                   |      | 170,00 Bollo successione |
| Penale Crediti/imp.versate                     |                   |      | 54,54 Tributi Speciali   |
| Presunzione                                    |                   |      | 459,54 TOTALE            |

E' necessario vistare il campo "Crediti / imp.versate" nella sezione "Imposte:

-per poter attivare e valorizzare i campi relativi all'Imposta ipotecaria e catastale "già versata" nella precedente dichiarazione nei casi di presentazione di una dichiarazione sostitutiva;

-per poter attivare e valorizzare i campi relativi al "Credito" d'imposta per l'imposta ipotecaria e catastale che eventualmente l'erede ha maturato.

Nel caso di utilizzo del credito d'imposta si deve rendere la relativa dichiarazione sostitutiva di atto notorio compilando la "Sezione III" del quadro EH, qualora sia il dichiarante ad utilizzare tale credito; ovvero il quadro EG qualora non sia il dichiarante a beneficiare del credito.

## ALLEGATI (Quadro EG)

A differenza del modello 4 dove gli allegati si dovevano solo elencare, nel nuovo modello è necessario includerli fisicamente nella pratica. La documentazione da allegare deve essere in bassa risoluzione (200x200dpi/Bianco e Nero), leggibile, e nel formato PDF/A–1a, PDF/A–1b oppure TIF e/o TIFF.

Così, a titolo di esempio, nel caso fosse necessario allegare, un testamento, si dovrà inserire il file, in uno dei suddetti formati, nei documenti della pratica successoria:

| Successione di ROSSI MARIO † 26/06/201      | 7                  |                           |                       |
|---------------------------------------------|--------------------|---------------------------|-----------------------|
| Ele Modifica Strument                       |                    |                           |                       |
| 🛛 📝 Compila documento 👂 🛃 Stampe 🔹 🛃        | Verifica pratica   | 📫 £sci                    | 🔱 Notaio TRIBUZIO Mar |
| Devoluzioni Imposte Documenti Dichiarazione | 1                  |                           |                       |
| Nome                                        | Percorso           |                           |                       |
| 📜 Albero Genealogico.pdf                    | Tribuzio Marco\Den | uncia di successione (DS- | -03178                |
| Testamento.pdf                              | Tribuzio Marco Den | uncia di successione/DS-  | -03178                |

Quindi il file andrà selezionati nel "quadro EG" dal menù a tendina presente per la voce "Documento":

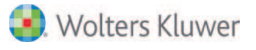

| 🛋 Allegato            | ×                                                                       |
|-----------------------|-------------------------------------------------------------------------|
|                       | Indicare il tipo e descrizione, e selezionare il documento da allegare. |
| Tipo:                 | Testamento                                                              |
| Descrizione:          | Testamento Sig. Rossi                                                   |
|                       |                                                                         |
| Documento:            | Testamento.pdf                                                          |
| Altro <u>a</u> llegat | o <u>O</u> K <u>A</u> nnulla                                            |

In alcuni casi non è necessario allegare fisicamente determinate dichiarazioni o richieste di agevolazioni rese dal dichiarante come vedremo nel paragrafo relativo al "quadro EH".

Se a rendere le dichiarazioni sostitutive di atto notorio è uno dei beneficiari diversi dal dichiarante, oppure non rientrano nelle casistiche previste nel quadro EH, queste dovranno essere allegate alla dichiarazione di successione tramite la compilazione del quadro EG.

### ALBERO GENEALOGICO

Nel nuovo modello un discorso a parte merita "albero genealogico" che non è presente all'interno del modello stesso, ma va necessariamente allegato fisicamente; dall'albero genealogico deve risultare il nome, cognome, luogo e data di nascita del coniuge e degli altri soggetti beneficiari, legati al defunto da vincoli di parentela.

Nel modulo successioni di Suite Notaro la generazione dell'allegato avviene in automatico attraverso l'apposita funzione "Nuovo Albero Genealogico" presente nel quadro EG, attivandola dal menù contestuale:

| Devoluzioni Imposte Documenti Dichiarazione |                    |                           |                    |      |
|---------------------------------------------|--------------------|---------------------------|--------------------|------|
| Dati generali                               | Tipo Allegato      | Tipo Allegato Descrizione |                    | N.ro |
| EA - Eredi, legati, altri                   | Albero genealogico |                           | Albero genealogico | 1    |
| EB -Terreni                                 |                    |                           |                    |      |
| EC - Fabbricati                             |                    | Nuovo <u>A</u> llegato    |                    |      |
| ED - Passività                              |                    | 🐼 Nuovo Albero Ger        | nealogico          |      |
| EE - Attivo ereditario                      |                    | Modifica Allegato         |                    |      |
| EF - Prospetto imposte                      |                    | Elimina Allegato          |                    |      |
| EG - Allegati                               |                    | Seleziona Docume          | ento               |      |

Si presenta un'interfaccia grafica che offre all'utente la possibilità di personalizzare la creazione del documento che si vuole produrre e che sarà possibile visualizzare in seguito nella sezione "Documenti".

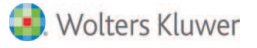

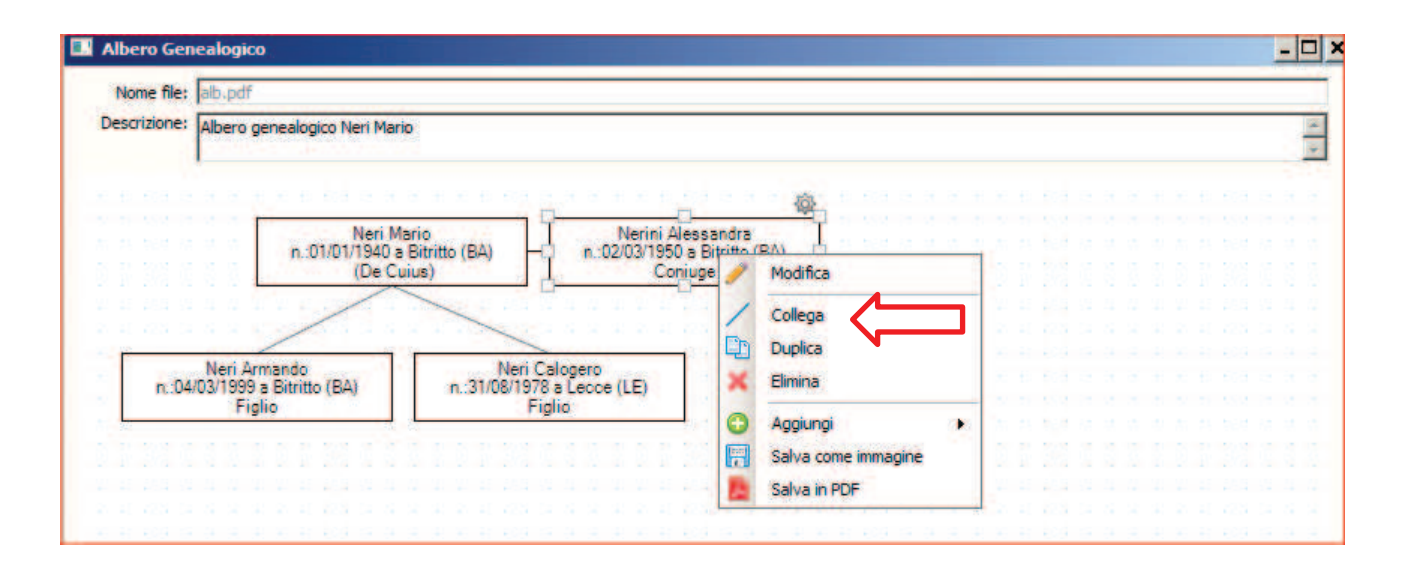

All'interno dell'albero genealogico tramite menù contestuale è possibile accedere a varie funzioni; è possibile, ad esempio, collegare i riquadri relativi ai soggetti (tasto destro sul soggetto e click del mouse sull'altro soggetto da collegare).

# DICHIARAZIONI SOSTITUTIVE, AGEVOLAZIONI E RIDUZIONI (Quadro EH)

Nel riquadro EH il dichiarante può rendere le dichiarazioni sostitutive di atto notorio e richiedere l'applicazione delle agevolazioni sulle imposte ipotecarie e catastali e le riduzioni dell'imposta di successione.

Le dichiarazioni sostitutive per quanto riguarda certificato di morte e stato di famiglia, l'indicazione degli eredi e legatari, la presenza o meno di rinunciatari, di portatori di handicap grave o di soggetti incapaci o interdetti, i dati relativi ad aeromobili e imbarcazioni sono riportate dal programma in base ai dati inseriti dall'utente e inoltre:

### Nella Sezione I:

Devono essere indicati

-La dichiarazione di morte presunta o di assenza (con i relativi estremi);

-l'esistenza di ulteriori testamenti validi e non impugnati(con i relativi estremi);

-la presenza di accordo tra gli eredi per la reintegra dei diritti di legittima(con i relativi estremi);

-l'esistenza/assenza di una sentenza di separazione per colpa passata in giudicato;

-le dichiarazioni relative al deposito di bilanci delle aziende o società di cui il de cuius era titolare(con i relativi estremi);

-le dichiarazioni relative agli inventari richiesti dalla legge allegati alla dichiarazione;

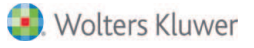

#### Dichiarazioni sostitutive, agevolazioni e riduzioni

| SEZIONE I SEZIONE II SEZIONE III SEZIONE IV                                                                                               |                                                                |                            |
|----------------------------------------------------------------------------------------------------|----------------------------------------------------------------|----------------------------|
| Dichiarazione sostitutiva                                                                                                    |                                                                |                            |
| DICHIARO CHE                                                                                                    |                                                                |                            |
| 🖵 E' stata dichiarata l'assenza o la morte presunta con sentenza del Tribunale                                                            |                                                                |                            |
| Tribunale di:                                                                                                    | depositata in cancelleria il: 15/06/2018                       | ▼ N. della sentenza        |
| Esistono uno o più testamenti validi e non impugnati i cui verbali di pubblicazione sono registrati presso:                               |                                                                |                            |
| Esiste una dichiarazione che costituisce un'unione civile presso:                                                                         |                                                                |                            |
| 🧮 Tra gli eredi è stato stipulato un accordo per la reintegra dei diritti di legittima lesa, con atto registrato presso:                  |                                                                | 1                          |
| 🖵 E' stata presentata domanda di scioglimento dell'unione civile                                                                          |                                                                |                            |
| 🗖 Il bilancio dell'azienda o della società di cui il defunto è titolare, azionista o partecipante è stato depositato il                   |                                                                |                            |
| ⊽ l'inventario ovvero prospetto attestante le attività e passività allegato alla dichiarazione, costituisce copia dell'originale          |                                                                |                            |
| 🔽 gli inventari richiesti dalla legge (art.30, c. 1 lett. h del D.lgs n. 346/1990) allegati alla dichiarazione sono copie degli originali |                                                                |                            |
| I documenti di prova delle passività allegati alla dichiarazione costituiscono copie degli originali                                      |                                                                |                            |
| 个 Non è stata pronunciata sentenza di separazione personale, passata in giudicato, per colpa del coniuge superstite o di entrambi ovvero  | addebitabile al coniuge superstite o ad entrambi               |                            |
|                                                                                                    |                                                                | ASSA                       |
| Tra il defunto/a ed il coniuge è stata pronunciata sentenza di separazione personale, passata in giudicato, per colpa del coniuge supers  | tite o di entrambi ovvero addebitabile al coniuge superstite o | ad entrambi Annulla Scelta |

#### Nella Sezione II:

Devono essere indicati, nel caso, i dati relativi alla richiesta di agevolazione prima casa.

| Dichiarazioni sostitutive, agevolazioni e riduzioni                                                                                                    |
|----------------------------------------------------------------------------------------------------|
| e dichiarazioni fornite nel presente quadro sono rese ai sensi degli artt. 46 e 47 del D.P.R. 28 Dicembre 2000, n. 445 e le dichiarazioni mendaci, le falsità negli atti e l'uso di atti falsi sono puniti dal codic<br>penale e dalle leggi speciali in materia ai sensi dell'art. 76 del D.P.R. 28 dicembre 2000, n. 445.                                                                                                    |
| SEZIONE I SEZIONE III SEZIONE III SEZIONE IV                                                                                                    |
| tgevolazione prima casa                                                                                                    |
| DICHIARO CHE                                                                                                    |
| 🕫 Tunità immobiliare urbana di cui si chiede l'agevolazione è situata nello stesso comune in cui risiedo                                                                                                    |
| 🔿 l'unità immobiliare urbana di cui si chiede l'agevolazione è situata nello stesso comune in cui svolgo l'attività lavorativa                                                                                                    |
| 🔿 è mia intenzione stabilire la residenza entro 18 mesi dall'apertura della successione nel comune di ubicazione dell'immobile                                                                                                    |
| 🕥 di essermi trasferito all'estero per motivi di lavoro e che l'unità immobiliare urbana, di cui si chiede l'agevolazione, è situata nello stesso comune in cui ha sede o esercita l'attività il soggetto alle cui dipendenze lavoro                                                                                                    |
| 🔿 di essere cittadino italiano residente all'estero                                                                                                    |
| C di far parte del personale in servizio permanente appartenente alle Forze armate o alle Forze di polizia ad ordinamento militare o alle Forze di polizia ad ordinamento civile                                                                                                    |
| Annulla Scelta                                                                                                    |
| di impegnarmi ad unire catastalmente gli immobili contigui, entro il termine di tre anni dalla presentazione della dichiarazione, al fine di costituire un'unica unità abitativa                                                                                                    |
| di non essere titolare, neppure per quote, anche in regime di comunione legale su tutto il territorio nazionale dei diritti di proprietà, usufrutto, uso, abitazione e nuda proprietà su altra casa di abitazione acquistata dal dichiarante o dal<br>coniuge con le agevolazioni sull'acquisto della prima casa previste dall'art 1, nota 2bis, della tariffa parte I, allegata al testo unico delle disposizioni concernenti l'imposta di registro (DPR 131/196) e successive modificazioni ed<br>integrazioni, o di cui al n.21 della tabella A, parte II, allegata al DPR 633/1972 e successive modificazioni ed<br>integrazioni, o di cui al n.21 della tabella A, parte II, allegata al DPR 633/1972 e successive modificazioni ed |
| C di essere titolare su tutto il territorio nazionale dei diritti di proprietà, usufrutto, uso, abitazione o nuda proprietà su altra casa di abitazione acquistata con le agevolazioni sull'acquisto della prima casa e di impegnarmi al trasferimento della stessa entro un armo dal decesso                                                                                                    |
| Annulla Scelta                                                                                                    |

#### Nella Sezione III:

Devono essere indicati, nel caso, i dati relativi alla richiesta utilizzo del credito d'imposta.

|                                                                                                    |                                                                                                    | Conferma Annulla                                                    |
|----------------------------------------------------------------------------------------------------|----------------------------------------------------------------------------------------------------|---------------------------------------------------------------------|
| Dichiarazioni sostitutive, agevolazioni e riduzioni                                                                                     |                                                                                                    |                                                                     |
| Le dichiarazioni fornite nel presente quadro sono rese ai sensi<br>negli atti e l'uso di atti falsi sono puniti dal codice penale e dal | i degli artt. 46 e 47 del D.P.R. 28 Dicembre 2000, n. 445 e<br>le leggi speciali in materia ai sensi dell'art. 76 del D.P.R. | : le dichiarazioni mendaci, le falsità<br>28 dicembre 2000, n. 445. |
| SEZIONE I SEZIONE II SEZIONE IV                                                                                                    |                                                                                                    |                                                                     |
| Richiesta utilizzo di credito d'imposta (ex art. 7L.448/1998)                                                                           |                                                                                                    |                                                                     |
| Tipologia imposta:                                                                                                    | Imposta:                                                                                                    | 0                                                                   |
| 🔲 Estremi di registrazione dell'atto di acquisto dell'immobile                                                                          |                                                                                                    |                                                                     |
| 🔲 Estremi di registrazione dell'atto di vendita o donazione dell'immobile                                                               |                                                                                                    |                                                                     |
|                                                                                                    |                                                                                                    |                                                                     |
| OA SISTEMI                                                                                                    | Pag. 32                                                                                                    | 🥑 Wolter                                                            |

#### Nella Sezione IV:

Devono essere indicati, nel caso, i dati relativi alle altre agevolazioni o riduzioni.

| SETIONE I SETIONE II SETIONE III                                                                                                    |                          |                    |                                                                 |
|----------------------------------------------------------------------------------------------------|--------------------------|--------------------|-----------------------------------------------------------------|
| Altre agevalazoni e riduzoni                                                                                                    |                          |                    |                                                                 |
| DIDEMIOCHE                                                                                                    |                          |                    |                                                                 |
| 🏳 di aver noevuto l'attestazone ex art. 13, c. 2 del Tus del Ministero per i Ben e le Altóvità Cultural su ben per i qual è stata chiesta l'ag                                                                                    | proladone hiduatone t    | A og               |                                                                 |
| Protecilio                                                                                                    | Data                     | 19/07/2017         | <u></u>                                                         |
| 🏳 di aver nœvuto l'attestadore ex art. 13, c. 2 del Tus del Ministero per i Ben e le Attività Cultural su ben per i qual è stata chesta l'ag                                                                                      | evolazione hiduzione s   | and L              |                                                                 |
| Protocolio:                                                                                                    | Data:                    | 19/07/2017         |                                                                 |
| 🔽 di impegnarni a costituire un compendo unico e a coltivario o a condunto per un periodo di almeno deci anni per gli immobili per i quali è                                                                                      | stata chiesta l'agevol   | azione/hiductone   | 500 C:                                                          |
| — 6 prosequire l'esercito dell'attività di impresa o di detenere il controllo per un periodo non inferiore a cinque anni dala data del tranferi<br>l'agenviazione induzione tipo 0;                                               | mento per le asiende,    | rami di essie, aut | ite sociali e azoni per le quali é stata chiesta                |
| — 6 moegname a costituire un compendo un compendo unico e a coltivario o a conduito in qualità di coltivatore diretto o di imprenditore<br>esse, quote socali o azon per le quali è stata indiresta l'agevolazone/hsuzone topo E; | e agricolo professionale | per un periodo     | d almeno dies anni dal trasferimento per le azende, rami d      |
| di mpegnami a proseguer l'attorità epereditoriale per un periodo non inferiore a cinque area dalla data del trasferimento per le apeni<br>l'agenciazione induzione tato Q                                                         | le, quote d società d    | persona e berx o   | trumentali siti in comuni montani per i quali è stata richiesta |
| 🏳 che i beri e i diritti per cui è stata chesta la ribuziore suno stati aggetto di precedente successore entro 5 anni presso:                                                                                                    |                          |                    |                                                                 |

Se chi rende le dichiarazioni è uno dei beneficiari diversi dal dichiarante, oppure se queste non rientrano nei casi previsti, sarà necessario provvedere all'allegazione fisica tramite la compilazione del quadro EG, allegando altresì copia di un documento di identità del soggetto che le sottoscrive.

### DICHIARAZIONI PER VOLTURA (Quadro EI)

Attraverso questo riquadro il dichiarante può rendere le dichiarazioni sostitutive relative a passaggi intermedi non registrati in catasto o non convalidati da atti legali.

#### Discordanza dati intestatario:

Per ogni immobile da volturare se ci sono se vi è discordanza tra i dati del soggetto intestatario del bene in catasto e il defunto o se diritti o quote non corrispondono a quelli presenti in catasto, deve essere compilato il Quadro EI, indicando il motivo della discordanza e gli estremi degli atti o delle successioni precedenti che giustificano l'intestazione catastale e i diritti in capo al de cuius.

#### Passaggi intermedi senza atti legali:

Lo stesso dicasi se vi sono passaggi intermedi non convalidati da atti legali, per cui andrà vistata l'apposita casella nella maschera dell'immobile e compilato il Quadro EI, in cui saranno specificati i passaggi intermedi non convalidati da atti legali.

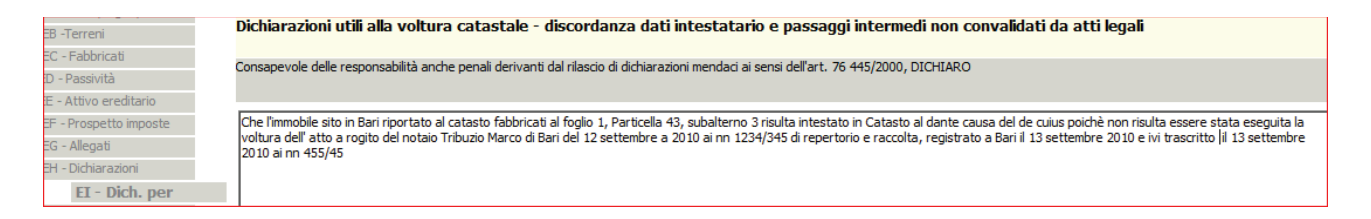

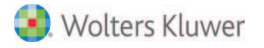

# **AZIENDE (Quadro EN)**

In questo quadro il dichiarante deve indicare le aziende o rami di esse, che fanno parte dell'attivo ereditario, compresi i casi in cui l'azienda o ramo di essa viene trasferita tramite patti di famiglia (dal 1° gennaio 2008) a favore dei discendenti e del coniuge.

#### denominazione dell'azienda:

Deve essere riportata la denominazione dell'azienda

#### <u>Codice fiscale:</u> Deve essere riportato il codice fiscale dell'azienda

Inventario: Vistare la casella qualora il de cuius era tenuto alla redazione dell'inventario

#### Data dell'inventario:

Riportare la data di redazione dell'ultimo inventario

#### Diritto:

Deve essere indicato il diritto caduto in successione (proprietà o nuda proprietà)

#### Valore:

Deve essere riportato il valore dell'azienda

#### Quota:

Deve essere riportata la quota posseduta dal de cuius

### Valore dichiarato:

Rappresenta la base imponibile ed è calcolato in automatico sulla base della quota e del diritto indicati per il de cuius ed è arrotondato all'unità di euro

#### Imposta versata all'estero:

riportare l'importo dell'eventuale imposta versata all'estero

### Agevolazioni e riduzioni:

riportare nel caso l'eventuale agevolazione\riduzione presente

### Riduzioni relative a precedenti dichiarazione nel quinquennio:

E' possibile indicare se il cespite era presente in altre precedenti successioni nel quinquennio.

### Valore precedenti successioni, riduzioni art.25 comma :1

Se la successione è aperta entro 5 anni da altra successione avente ad oggetto lo stesso bene o parte di esso, nel presente campo occorre indicarne il valore

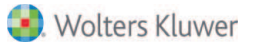

| Bene                                |                                       |                            | 3                                             |
|-------------------------------------|---------------------------------------|----------------------------|-----------------------------------------------|
| Tipo:                               | Azienda                               | •                          |                                               |
| Denominazione:                      | Bezzi Emilio                          |                            | x<br>v                                        |
| /alore:                             | € 1.0                                 | 00,00                      |                                               |
|                                     |                                       | State of the second second | Agev. (riduzioni)esenzioni                    |
| Quota:                              | 1,0/ 10                               | firitto: 1 - Proprietà     | Nessuna agevolazione/riduzione                |
| Coefficiente us                     | ufrutto:                              |                            | Nessuna riduzione per succ. precedente        |
| Valore dichiara                     | tox                                   | € 1.000 ,00                |                                               |
| Valore precede<br>riduzioni art.25, | nti successioni,<br>comma 1:<br>idale | e 0,00                     | T Sito all'estero                             |
| Beni aziendali:                     |                                       |                            |                                               |
| EB 1                                | Terreno                               | 1.000.00                   | ✓ Inventario       Data redazione inventario: |

# **AZIONI, OBBLIGAZIONI, QUOTE SOCIALI (Quadro EO)**

In questo quadro vanno indicati le azioni, obbligazioni, altri titoli e quote sociali compresi nell'attivo ereditario.

| Bene                               |                                                | <u>×</u>                               |
|------------------------------------|------------------------------------------------|----------------------------------------|
| Tipo:                              | Azioni, obbligazioni, quote sociali            |                                        |
| Descrizione:                       | Buoni fruttiferi postal <b>i</b>               |                                        |
| Valore:                            | € 10.000,00 <u>Calcola</u>                     | Valore esente: € 10.000 ,00            |
|                                    |                                                | Agev. \riduzioni \esenzioni            |
| Quota:                             | 1,0 / 1 Diritto: 1 - Proprietà 🗾               | Nessuna agevolazione/riduzione 💽       |
| Coefficiente us                    | sufrutto:                                      | Nessuna riduzione per succ. precedente |
| Valore dichiara                    | to: € 10.000,00                                |                                        |
| Valore precede<br>riduzioni art.25 | enti successioni, € 0,00<br>,comma 1:<br>ndale | ☐ Sito all'estero                      |

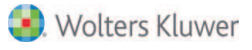

| Azioni<br>Titolo: 4 - Fondi comuni d'investimento | Esente Lodice:             |
|---------------------------------------------------|----------------------------|
| PI o CF società:                                  | Quantità: 0                |
| Tipo Documento: 3 - Altro documento d 💌           | Data Documento: 15/09/2017 |
|                                                   | <u>O</u> K <u>A</u> nnulla |

#### **Descrizione:**

Deve essere riportata una descrizione sintetica delle azioni, obbligazioni o altri titoli posseduti dal de cuius

#### Valore:

Deve essere indicato il valore intero del titolo.

Nel caso in cui per i fondi comuni d'investimento, vi sia una quota imponibile e una quota esente occorre inserire due volte il cespite riportando per uno il valore della quota imponibile e per l'altro il valore della quota esente

#### Valore esente:

Viene valorizzato il valore intero dei titoli o la quota parte dei fondi comuni d'investimento esente dall'imposta di successione. Tale campo viene valorizzato automaticamente:

- nel caso che il valore del campo "titolo" sia = 3 per il titolo esente da imposta di successione compreso nell'attivo ereditario (ad es. titoli di stato, buoni postali);

- nel caso in cui il valore del campo "Titolo" sia = 4 per i fondi comuni d'investimento e sia vistata la casella esente

#### Quota del defunto:

Indicare la quota caduta in successione

#### Diritto:

Indicare il diritto caduto in successione (proprietà o nuda proprietà)

#### Valore dichiarato:

Rappresenta la base imponibile ed è calcolato in automatico sulla base della quota e del diritto indicati per il de cuius ed è arrotondato all'unità di euro

#### Bene estero:

Vistare la casella " sito estero" se le azioni, le obbligazioni, le quote di partecipazione, i titoli posseduti dal defunto sono relativi a società, enti non societari e fondi comuni d'investimento aventi la sede legale, amministrativa o l'oggetto principale, all'estero

#### Imposta versata all'estero:

Se per il cespite è stata versata un'imposta all'estero, indicare il relativo importo in euro, proporzionalmente alla quota di devoluzione

#### Agevolazioni e riduzioni:

Indicare nel caso l'eventuale agevolazione\riduzione presente

#### Riduzioni relative a precedenti dichiarazione nel quinquennio:

E' possibile indicare se il cespite era presente in altre precedenti successioni nel quinquennio.

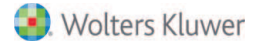

### Valore precedenti successioni, riduzioni art.25 comma :1

Se la successione è aperta entro 5 anni da altra successione avente ad oggetto lo stesso bene o parte di esso, nel presente campo occorre indicarne il valore

#### Titolo:

Indicare il titolo utilizzando uno dei seguenti codici:

- 1 per il titolo quotato in borsa o negoziato nel mercato ristretto;
- 2 per il titolo non quotato in borsa;

- 3 per il titolo esente da imposta di successione compreso nell'attivo ereditario (ad es. titoli di stato, buoni postali);

- 4 per i fondi comuni d'investimento

#### Codice fiscale della società:

Deve essere il codice fiscale della società in relazione alla quale il defunto possedeva azioni, obbligazioni o quote sociali.

Il codice fiscale non deve essere indicato in caso di titoli relativi a società, enti non societari e fondi comuni d'investimento con sede legale, amministrativa o l'oggetto principale all'estero

#### Quantità:

Deve essere specificato il numero di azioni, obbligazioni o altri titoli posseduti dal de cuius che risultano dall'ultimo bilancio depositato/pubblicato o dall'ultimo inventario regolarmente redatto alla data di apertura della successione

#### Codice titolo:

Campo da valorizzare solo per titoli quotati in borsa italiana e si ricava dalla attestazione di credito della banca presso cui è aperto il rapporto

#### Tipo documento:

Indicare la tipologia del documento da cui risulti il numero di azioni, obbligazioni o altri titoli posseduti dal de cuius

### Data del documento:

deve essere indicata la data di pubblicazione/deposito del bilancio o la data di redazione.

## AEROMOBILI (Quadro EP)

In questo quadro devono essere riportati gli aeromobili che non fanno parte di aziende, con l'indicazione del tipo di modello, della marca, dell'anno e del paese di costruzione, dell'anno e del numero di immatricolazione.

Le distinzioni degli aeromobili, sono stabilite dall' ENAC con propri regolamenti e dalla normativa speciale in materia.

Non sono considerati aeromobili gli apparecchi utilizzati per il volo da diporto o sportivo (legge 25 marzo 1985, n. 106).

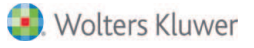

| Bene                                                               | ×                                          |
|--------------------------------------------------------------------|--------------------------------------------|
| Tipo: Aeromobili 💌                                                 | 4                                          |
| Marca e modello: Piper UB-24                                       | A                                          |
| Valore: € 10.000,00                                                |                                            |
|                                                                    | Agev. \riduzioni \esenzioni                |
| Quota: 1,0 / 1 Diritto: 1 - Proprietà 💌                            | Nessuna agevolazione/riduzione             |
| Coefficiente usufrutto:                                            | Nessuna riduzione per succ. precedente 🛛 💌 |
| Valore dichiarato: € 10.000,00                                     |                                            |
| Valore precedenti successioni,<br>riduzioni att 25 comma 1: € 0,00 | 🔲 Sito all'estero                          |
| Bene aziendale                                                     |                                            |
|                                                                    |                                            |
| Nazionalità: Italiana                                              | Anno di costruzione: 2010                  |
| Anno di Immatricolazione: 201                                      | Numero di Immatricolazione: 122345         |
| Altro <u>b</u> ene                                                 | <u>D</u> K <u>Annulla</u>                  |

#### Marca e modello:

Indicare marca e modello

#### Valore:

indicare il valore totale del cespite

#### Quota:

indicare la quota posseduta dal defunto

#### Diritto:

Indicare il diritto posseduto dal de cuius (piena proprietà o nuda proprietà)

#### Valore dichiarato:

Rappresenta la base imponibile ed è calcolato in automatico sulla base della quota e del diritto indicati per il de cuius ed è arrotondato all'unità di euro

#### Sito all'estero:

Indicare l'importo dell'eventuale imposta versata all'estero

#### agevolazioni o riduzioni:

Indicare se presenti

#### Riduzioni relative a precedenti dichiarazione nel quinquennio:

E' possibile indicare se il cespite era presente in altre precedenti successioni nel quinquennio.

#### Valore precedenti successioni, riduzioni art.25 comma :1

Se la successione è aperta entro 5 anni da altra successione avente ad oggetto lo stesso bene o parte di esso, nel presente campo occorre indicarne il valore

#### Aeromobili:

Nazionalità Anno di costruzione Anno di immatricolazione Numero di immatricolazione.

OA SISTEMI

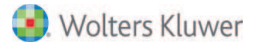

# NAVI E IMBARCAZIONI (Quadro EQ)

In questo quadro devono essere riportate le navi o le imbarcazioni che non fanno parte di aziende. Nel quadro devono essere indicati il tipo di unità, la nazionalità, la sigla dell'ufficio d'iscrizione, l'anno e il numero d'iscrizione presenti nel libretto di immatricolazione, l'anno di costruzione, lunghezza e stazza. Le imbarcazioni da diporto sono iscritte in particolare registri riportati sulla licenza di navigazione insieme agli altri dati dell'imbarcazione.

Le imbarcazioni e le navi da diporto iscritte nei registri espongono la bandiera nazionale e sono contraddistinte dalla sigla dell'ufficio presso cui sono iscritte e dal numero di iscrizione. Per navigazione da diporto si intende quella effettuata in acque marittime ed interne a scopi sportivi o ricreativi e senza fine di lucro secondo la definizione contenuta all'art.3 del D.Lgv 18 luglio 2005 n.171.

| Bene                                                           |                                                     |                        |                  | <u>×</u>                                                                                                |
|----------------------------------------------------------------|-----------------------------------------------------|------------------------|------------------|----------------------------------------------------------------------------------------------------|
| Tipo:                                                          | Navi e imbarc                                       | azioni                 | <b>•</b>         | <u></u>                                                                                                 |
| Descrizione:                                                   | Imbarcazione                                        |                        |                  |                                                                                                    |
| Valore:                                                        | € 10.                                               | 000,00                 |                  |                                                                                                    |
| Quota:                                                         | 1,0 / 1<br>usufrutto:                               | Diritto: 1 - Proprieta | à                | Agev. (riduzioni \esenzioni<br>Nessuna agevolazione/riduzione<br>Nessuna riduzione per succ. precedente |
| Valore dichia<br>Valore prece<br>riduzioni art.2<br>D Bene azi | rato:<br>denti successioni,<br>5,comma 1:<br>endale | €<br>€                 | ,00 ,00<br>0 ,00 | ☐ Sito all'estero                                                                                       |
| Navi                                                           |                                                     |                        |                  |                                                                                                    |
| Vela                                                           | •                                                   | Nazionalità:           | Italiana         | Sigla Ufficio Iscrizione: Ba                                                                            |
|                                                                |                                                     | Anno Iscrizione:       | 2010             | Numero Iscrizione: 12574                                                                                |
|                                                                |                                                     | Anno Costruzione       | 2010             | Lunghezza (in cm): 2000                                                                                 |
| Altro <u>b</u> ene                                             |                                                     |                        |                  | <u> </u>                                                                                                |

#### **Descrizione:**

Si può indicare una descrizione sintetica del bene.

#### Valore:

Indicare il valore intero del cespite.

#### Quota:

Indicare la quota posseduta dal defunto

#### Diritto:

Indicare il diritto posseduto dal de cuius (piena proprietà o nuda proprietà)

#### Valore dichiarato:

OA SISTEMI

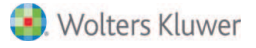

Rappresenta la base imponibile ed è calcolato in automatico sulla base della quota e del diritto indicati per il de cuius ed è arrotondato all'unità di euro

#### Imposta versata all'estero:

L'importo dell'eventuale imposta versata all'estero.

#### agevolazioni o riduzioni:

Indicare se presenti.

#### Navi:

Indicare se trattasi di imbarcazione a vela o a motore; Nazionalità; Sigla dell'ufficio d' iscrizione; Anno di iscrizione; Numero di iscrizione; Anno costruzione; Lunghezza o stazza: indicare la lunghezza in cm. per le imbarcazioni a vela e la stazza in tonnellate per le imbarcazioni a motore.

# **DONAZIONI PRECEDENTI (Quadro ES)**

In questo quadro devono essere indicati i beni oggetto delle donazioni e di ogni altro atto a titolo gratuito nonché quelli oggetto di vincoli di destinazione, effettuati dal defunto a favore degli eredi e legatari. L'indicazione delle donazioni precedenti avviene ai soli fini della determinazione delle franchigie applicabili sulla quota devoluta all'erede o al legatario; il valore globale netto dell'asse ereditario è maggiorato di un importo pari al valore attuale complessivo di tutte le donazioni fatte in vita dal defunto agli eredi e legatari, comprese le donazioni presunte (art.1, comma 3 TUS).

Il valore delle donazioni deve essere attualizzato, avendo riguardo al valore normale dei beni e dei diritti alla data di apertura della successione del donante.

Ai fini della determinazione della franchigia, rilevano anche le donazioni poste in essere nel periodo compreso tra il 25 ottobre 2001 (data di entrata in vigore della legge n. 383 del 2001 che aveva abrogato l'imposta di successione) e il 29 novembre 2006 (data di entrata in vigore dell'attuale regime in materia di successioni).

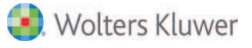

| Bene                                                                                                    | ×                                                                            |
|----------------------------------------------------------------------------------------------------|------------------------------------------------------------------------------|
| Tipo:     ES - Donazione precedente       Descrizione:     Donazione precedente Neri Armando                                                             |                                                                              |
| Valore: € 10.000,00                                                                                                    | Valore attualizzato: € 110.000,00<br>Agev.\riduzioni\esenzioni               |
| Quota:       1,0 /       1       Diritto:       1 - Proprietà         Coefficiente usufrutto:       ✓         Valore dichiarato:       €       10.000,00 | Nessuna agevolazione/riduzione 💌<br>Nessuna riduzione per succ. precedente 💌 |
| Valore precedenti successioni,<br>riduzioni art.25,comma 1:<br>☐ Bene aziendale                                                                          | 📕 Sito all'estero                                                            |
| Donazioni<br>Estremi Registrazione Oggetto donazione: AB - Altri Beni<br>Altro <u>b</u> ene                                                              |                                                                              |

#### **Descrizione:**

Indicare una descrizione sintetica del bene

#### Valore:

Indicare il valore del bene donato oppure oggetto di ogni altro atto a titolo gratuito o di vincolo di destinazione, arrotondato all'unità di euro, facendo riferimento a quanto indicato nei rispettivi atti.

### Valore attualizzato:

Indicare il valore del bene, arrotondato all'unità di euro, alla data di apertura della successione. Il valore va riferito alla piena proprietà (valore di mercato dei beni alla data di apertura della successione) anche per i beni donati con riserva di usufrutto o di altro diritto reale di godimento.

Oggetto Donazione: ·Aeromobili ·Aziende o rami di esse, quote sociali e azioni ·Crediti, censi, rendite e somme depositate in conto corrente ·Denaro, gioielli e mobilia ·Immobili ·Navi, galleggianti e unità da diporto ·Titoli, obbligazioni, azioni ·Altri beni

#### Diritto:

Indicare il codice diritto tra quelli presenti in elenco.

### Estremi di registrazione:

Indicare nell'apposita maschera la data dell'atto (donazione, atto a titolo gratuito o di costituzione di vincoli di destinazione).e i relativi estremi di registrazione, comprensivi, nel caso, del sottonumero.

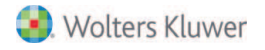

Le donazioni precedenti non vengono ripartite di default. Per imputare manualmente la passività ad un determinato soggetto si dovrà sempre procedere alla ripartizione attraverso l'apposita funzione "Ripartisci".

# **VERIFICA PRATICA**

Attraverso il pulsante "Verifica pratica" è possibile effettuare un primo controllo sulla conformità dei dati inseriti rispetto alle specifiche tecniche.

| 😴 Successione di Neri Mario † 21/08/                                 | 2017                |                                      |  |  |  |  |
|----------------------------------------------------------------------|---------------------|--------------------------------------|--|--|--|--|
| File Modifica Strumenti                                              |                     |                                      |  |  |  |  |
| 📲 🏦 🍪 😚 📝 Compila documento 💈 📑 Stampe 🝷 📑 🚺 Verifica pratica 🜩 Esci |                     |                                      |  |  |  |  |
| Devoluzioni Imposte Documenti Dichia                                 | arazione            |                                      |  |  |  |  |
| Soggetti                                                             |                     | Verifica pratica 🗙                   |  |  |  |  |
| Тіро                                                                 | Erede               |                                      |  |  |  |  |
| Coniuge                                                              | Nerini Alessandra   | La pratica non presenta alcun errore |  |  |  |  |
| 🙎 Figlio                                                             | Neri Calogero       |                                      |  |  |  |  |
| 🙎 Figlio                                                             | Neri Armando        |                                      |  |  |  |  |
| 🙎 Estraneo                                                           | SINISI Luca Giovanr | ОК                                   |  |  |  |  |
|                                                                      |                     |                                      |  |  |  |  |

Dopo la generazione del file con estensione ".SUC" è comunque necessario utilizzare l'apposita funzione "Valida file telematico" attivabile da "File\File telematico".

### **RAVVEDIMENTO OPEROSO**

E' possibile effettuare il pagamento tardivo delle imposte ipotecarie, catastali e degli altri tributi autoliquidati con una sanzione ridotta attraverso l'istituto del ravvedimento operoso (ex art. 13, comma 1, D.Lgs. n. 471/1997 e succ. mod.) in presenza delle seguenti condizioni:

-Se la dichiarazione di successione viene inviata oltre i termini di presentazione e -prima che avvenga l'accertamento d'ufficio.

Il versamento della sanzione ridotta deve essere eseguito contestualmente alla regolarizzazione del pagamento del tributo o della differenza, nonché al pagamento degli interessi moratori dovuti per il ritardo nel pagamento (gli interessi moratori, calcolati al tasso legale con maturazione giorno per giorno sui tributi non versati).

In Suite Notaro se la data di apertura supera di 1 anno la data della pratica è possibile vistare il campo Penale per il calcolo automatico dell'imposta sulle quote di successione.

Vistando il campo "Ravvedimento operoso" il programma effettua il calcolo automatico di sanzioni ed interessi, che verranno riportati nella sezione VI del prospetto imposte

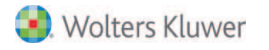

| Ele Modifica grumenti                           |                                                                                     |                                                        |                                                                                                    |
|-------------------------------------------------|-------------------------------------------------------------------------------------|--------------------------------------------------------|----------------------------------------------------------------------------------------------------|
| 😪 Compila documento 💈 🎿 Stampe 🔹 🚮 🛛 Verifica p | ndica 📫 Esci                                                                        |                                                        | 🍒 dott re Tribuzio_TribuzioD Marco                                                                                                    |
| Devoluzioni Imposte Documenti Dichiarazione     |                                                                                     |                                                        |                                                                                                    |
| Data apertura: 11/04/2017                       | 8,58<br>8,62<br>3,66<br>3,86<br>3,86<br>3,86<br>3,86<br>2<br>Ravedmento<br>01223456 | 0,29<br>0,29<br>1,16<br>0,50<br>0,53<br>openoso<br>Ved | 208,00 Imposta spotecana<br>209,00 Imposta cotastelle<br>93,00 Tassa potecana Successione<br>85,00 Bollo successione<br>30,99 Tributi Special<br>625,99 TOTALE |

Attraverso il pulsante "Vedi" è possibile accedere al dettaglio dei calcoli effettuati:

Accedendo quindi nel quadro EF, sarà possibile vedere nella sezione VI le sanzioni ed interessi inseriti nel modello

| Ravvedimento operoso         |            |            |              |             | ×                            |
|------------------------------|------------|------------|--------------|-------------|------------------------------|
|                              |            |            | Date ravvedi | mento       | E                            |
| Data scadenza:               | 01/01/2018 |            | Sprint       | 16/01/2018  | Entro 15 gg. (0,1% x giorno) |
| Data pratica (ravvedimento): | 13/09/2018 |            | Breve        | 31/01/2018  | Entro 30 gg. (1710 del 15%)  |
| Numero giorni:               | 255        |            | Intermedio   | 01/04/2018  | Entro 90 gg. (179 del 15%)   |
| Tipo ravvedimento:           | Bidotto    |            | Hidotto      | 01/01/2019  | Entro 1 anno (177 del 30%)   |
| Percentuale applicata:       | 4 29% (1/7 | dal 20%)   | Lungo        | 01/01/2020  | Entro 2 anni (1/7 del 30%)   |
| r ercentuale applicata.      | 4,23% (1// | der J0/sj  | Lunghissimo  | 01/01/2023  | Entro 5 anni (176 del 30%)   |
|                              |            | Importo    | Sanzioni     | Intere      | ssi TOTALI                   |
| Imposta Ipotecaria           |            | 200,00     | 8,58         | 0,          | 14 <b>208,72</b>             |
| Imposta Catastale            |            | 333,00     | 14,28        | 0,          | 23 <b>347,51</b>             |
| Tassa Ipotecaria             |            | 90,00      | 3,86         | 0,          | 06 <b>93,92</b>              |
| Imposta di Bollo             |            | 85,00      | 3,65         | 0,          | 06 <b>88,71</b>              |
| TOTALI                       |            | 708,00     | 30,37        | 0,3         | 20                           |
|                              |            |            |              |             |                              |
| Dettaglio Interessi          |            |            |              |             |                              |
| Anno N.Giorni Tas            | so         | Ipotecaria | Catastale    | Tassa ipote | caria Bollo                  |
| 2018 255 0,1                 | %          | 0,14       | 0,23         |             | 0,06 0,06                    |

## **VOLTURA MANUALE**

Nel caso si voglia o si debba eseguire la voltura catastale manuale, è possibile compilare la domanda di voltura attraverso la funzione "Stampe/Voltura; nel trasferimento su supporto di memorizzazione removibile è possibile esportare il file della voltura come "Nuova ditta" e costituire così interamente una nuova ditta catastale o come "In sostituzione di" per far si che gli eredi subentrino in ditta catastale in luogo del solo de cuius.

| Volture - Trasferimento su disco   |      |                     |        |       |       |               |  |  |  |
|------------------------------------|------|---------------------|--------|-------|-------|---------------|--|--|--|
| Volture per la pratica 'DS-03337': |      |                     |        |       |       |               |  |  |  |
| Тіро                               | Rep. | Causale             | Comune | Prov. | Disco | Trasferisci   |  |  |  |
| ✓ NCT                              | 0    | Successione testata | Lecce  | LE    |       |               |  |  |  |
|                                    |      |                     |        |       |       | 🔿 Nuova ditta |  |  |  |
|                                    |      |                     |        |       |       | Sostituzione  |  |  |  |
|                                    |      |                     |        |       |       |               |  |  |  |
|                                    |      |                     |        |       |       |               |  |  |  |
|                                    |      |                     |        |       |       |               |  |  |  |

Si precisa che in caso di presenza del coniuge che si riserva il diritto di abitazione, sia per la "Nuova ditta" che per quella "In sostituzione di" è necessario inserirlo manualmente nei dati della domanda di voltura entrando in modifica:

| Domanda di volture NCT al comune di Lecce                                                   |       |                   |                         |       |                  |  |  |  |
|---------------------------------------------------------------------------------------------|-------|-------------------|-------------------------|-------|------------------|--|--|--|
| Frontespizio   Testata   Quadro A - Soggetti   Quadro B - Immobili   Quadro C - Provenienze |       |                   |                         |       |                  |  |  |  |
|                                                                                             | Lett. | Persona           | Natura del possesso     | Quota | Aggiungi         |  |  |  |
|                                                                                             | 🚨 A   | Neri Armando      | Proprietà               | 1/1   |                  |  |  |  |
|                                                                                             | 2 A   | Nerini Alessandra | Abitazione, Separazione | 1/1   | <u>M</u> odifica |  |  |  |
|                                                                                             |       |                   |                         |       | Elimina          |  |  |  |
|                                                                                             |       |                   |                         |       | <u>L</u> ettera  |  |  |  |
|                                                                                             |       |                   |                         |       | Anagrafica       |  |  |  |
|                                                                                             |       |                   |                         |       |                  |  |  |  |

Allo stesso modo, nel caso di domanda di voltura con "Nuova ditta", sarà necessario inserire manualmente i soggetti a completamento con relative quote e diritti.

### **CREAZIONE E TRASMISSIONE TELEMATICA DEL FILE**

La procedura è descritta nel manuale dedicato, scaricabile dal seguente link: http://www.aec-group.it/studi/file2/Manuale\_Successione\_Telematica\_Invio.pdf

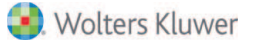